BT Business Single Cell DECT Guide

Chapter:

1

# BT Business Single Cell DECT Installation & Configuration Guide

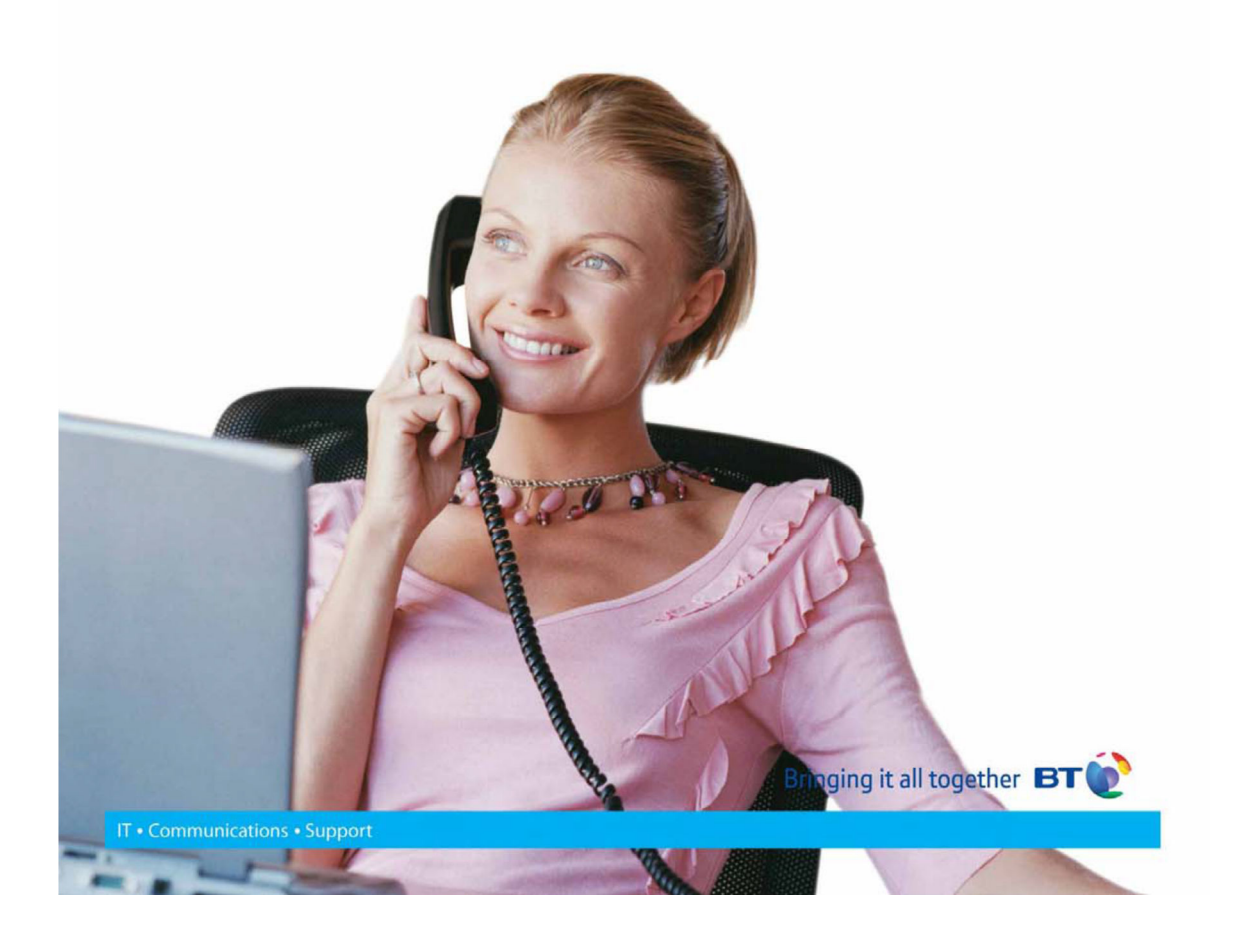

BT Business Single Cell DECT Guide

BT

# Contents

| С | Contents2    |                                                 |        |  |
|---|--------------|-------------------------------------------------|--------|--|
| 1 | About T      | 'his Document                                   | 1      |  |
|   | 1.1 Audiei   | Should L Dood This Cuide                        | +      |  |
|   | 1.2 when     |                                                 | +      |  |
|   | 1.3 Import   |                                                 | 4      |  |
|   | 1.4 What's   | s Inside This Guide                             | 1      |  |
|   | 1.5 What's   | s Not in This guide                             | 5      |  |
|   | 1.6 Abbrev   | viations                                        | 5      |  |
|   | 1.7 Refere   | ences/Related Documentation                     | 5      |  |
| 2 | Introdu      | ction – System Overview                         | 5      |  |
|   | 2.1 Hardw    | are Setup                                       | с<br>С |  |
|   | 2.2 Compo    | onents of BT Business DECT System               | 5      |  |
|   | 2.2.1        | Fijowave Base Station                           | 5      |  |
|   | 2.2.2        | BT Business DECT Administration Server/Software | 5      |  |
|   | 2.2.3        | Fijowave Wireless Handset                       | 7      |  |
|   | 2.3 Wirele   | ess Bands                                       | 7      |  |
|   | 2.4 Systen   | n Capacity (in Summary)                         | 7      |  |
| 3 | Installat    | tion of Base Stations/Repeater                  | 3      |  |
|   | 3.1 Packag   | ge – Contents/Damage Inspection                 | 3      |  |
|   | 3.2 Fijowa   | ve Base station Mechanics                       | Э      |  |
|   | 3.3 Fijowa   | ve Base Unit – Reset feature                    | Э      |  |
|   | 3.4 Installi | ing the Base Station                            | Э      |  |
|   | 3.4.1        | Mounting the Base Stations/Repeaters:           | Э      |  |
|   | 3.5 Find IP  | of Base Station                                 | )      |  |
|   | 3.5.1        | Using handset Find IP feature10                 | C      |  |
|   | 3.5.2        | Using browser IPDECT10                          | C      |  |
|   | 3.6 Login t  | to Base Configuration Interface10               | C      |  |
| 4 | Preparii     | ng the Handset12                                | 2      |  |
| 5 | BT Busi      | ness DECT Administration Interface              | 4      |  |
|   | 5.1 Web n    | avigation14                                     | 4      |  |
|   | 5.2 Home,    | /status10                                       | 2      |  |
|   | 5.3 Extens   | ions1                                           | 7      |  |
|   | 5.3.1        | Group call1                                     | 7      |  |

BT Business Single Cell DECT Guide

Chapter:

|                                     | 5.3.2           | Add extension           | 18 |  |
|-------------------------------------|-----------------|-------------------------|----|--|
|                                     | 5.3.3           | Extensions list         | 20 |  |
|                                     | 5.3.4           | Edit Extension          | 21 |  |
|                                     | 5.3.5           | Handset list            | 21 |  |
|                                     | 5.4 Serve       | rs                      | 23 |  |
|                                     | 5.5 Netw        | ork                     | 27 |  |
|                                     | 5.5.1           | IP Settings             | 27 |  |
|                                     | 5.5.2           | VLAN Settings           | 28 |  |
|                                     | 5.5.3           | DHCP Options            | 28 |  |
|                                     | 5.5.4           | NAT Settings            | 29 |  |
|                                     | 5.5.5           | SIP/RTP Settings        | 29 |  |
| 5.6 Management Settings Definitions |                 |                         |    |  |
|                                     | 5.7 Time Server |                         |    |  |
|                                     | 5.8 Coun        | try                     | 36 |  |
|                                     | 5.9 Secur       | ity                     | 37 |  |
|                                     | 5.9.1           | Certificates            | 37 |  |
|                                     | 5.9.2           | SIP Client Certificates | 38 |  |
|                                     | 5.9.3           | Password                | 38 |  |
|                                     | 5.10 Rep        | eaters                  | 39 |  |
|                                     | 5.10.1          | Add repeater            | 39 |  |
|                                     | 5.10.2          | Register Repeater       | 41 |  |
|                                     | 5.10.3          | Repeaters list          | 41 |  |
| 6                                   | Functio         | onality Overview        | 43 |  |
|                                     | 6.1 Syste       | m Feature List          | 43 |  |
|                                     | 6.2 Detai       | l Feature List          | 44 |  |

### **1** About This Document

This document describes the configuration, customization, management, operation, maintenance and trouble shooting of the BT Business DECT Single-Cell System (IP base, handset, and Repeater). For handset detailed user guide refer to [1].

# 1.1 Audience

Who should read this guide? First, this guide is intended for networking professionals responsible for designing and implementing Fijowave based enterprise networks.

Second, network administrators and IT support personnel that need to install, configure, maintain and monitor elements in a "live" BT Business DECT network will find this document helpful.

# 1.2 When Should I Read This Guide

Read this guide before you install the core network devices of BT Business DECT System and when you are ready to setup or configure SIP server, NAT aware router, advanced VLAN settings, base stations, and multi cell setup.

This manual will enable you to set up components in your network to communicate with each other and also deploy a fully functional BT Business DECT System.

# **1.3 Important Assumptions**

This document was written with the following assumptions in mind:

- 1) You have understanding of network deployment in general
- 2) You have working knowledge of basic TCP/IP/SIP protocols, Network Address Translation, etc...
- 3) A proper site survey has been performed, and the administrator has access to these plans.

# 1.4 What's Inside This Guide

We summarize the contents of this document in the table below:

| Where Is It? | Content                                  | Purpose                                                                                                    |
|--------------|------------------------------------------|----------------------------------------------------------------------------------------------------|
| Chapter 2    | Introduction to the VoIP<br>Network      | To gain knowledge about the different elements in a typical VoIP Network                                                         |
| Chapter 3    | Installation of Base<br>station/Repeater | Considerations to remember before unwrapping and installing base units and repeaters                                             |
| Chapter 4    | Making Handsets Ready                    | To determine precautions to take in preparing handsets for use in the system                                                     |
| Chapter 5    | VoIP Administration<br>Interface         | To learn about the Configuration Interface and define<br>full meaning of various parameters needed to be setup<br>in the system. |
| Chapter 6    | System Functionality<br>Overview         | To gain detail knowledge about the system features.                                                                              |

Chapter: About This Document

# 1.5 What's Not in This guide

This guide provides overview material on network deployment, how-to procedures, and configuration examples that will enable you to begin configuring your BT Business DECT System.

It is not intended as a comprehensive reference to all detail and specific steps on how to configure other vendor specific components/devices needed to make the BT Business DECT System functional. For such a reference to vendor specific devices, please contact the respective vendor documentation.

### **1.6 Abbreviations**

For the purpose of this document, the following abbreviations apply:

| DHCP:    | Dynamic Host Configuration Protocol          |
|----------|----------------------------------------------|
| DNS:     | Domain Name Server                           |
| HTTP(S): | Hyper Text Transfer Protocol (Secure)        |
| (T)FTP:  | (Trivial) File Transfer Protocol             |
| IOS:     | Internetworking Operating System             |
| PCMA:    | A-law Pulse Code Modulation                  |
| PCMU:    | mu-law Pulse Code Modulation                 |
| RTP:     | Real-time Transport Protocol                 |
| RPORT:   | Response Port (Refer to RFC3581 for details) |
| SIP:     | Session Initiation Protocol                  |
| :        | Small and Medium scale Enterprise            |
| VLAN:    | Virtual Local Access Network                 |
| TOS:     | Type of Service (policy based routing)       |
| URL:     | Uniform Resource Locator                     |
| UA:      | User Agent                                   |

# **1.7 References/Related Documentation**

[1]: BT Business DECT Handset Guide

# 2 Introduction – System Overview

In a typical telephony system, the network setup is the interconnection between Base-stations, routers, repeaters, portable parts, etc. The back-bone of the network depends on the deployment scenario but a ring or hub topology is used. The network has centralized monitoring, and maintenance system.

The BT Business DECT single cell base station supports up to 20 registered handsets. The base supports the IP DECT CAT-IQ repeater with support for up to 5 channels simultaneous call sessions.

# 2.1 Hardware Setup

BT Business DECT network hardware setup can deployed as follows:

Base-station(s) are connected via Layer 3 and/or VLAN Aware Router depending on the deployment requirements. The Layer 3 router implements the switching function.

The base-station can be desk mounted or wall mounted. Radio coverage can be extended using repeaters. Repeaters are range extenders and cannot be used to increase local capacity issues.

The base-station antenna mechanism is based on space diversity feature which improves coverage. The base-stations uses complete DECT MAC protocol layer and IP media stream audio encoding feature to provide up to 6 simultaneous calls.

# 2.2 Components of BT Business DECT System

The BT Business DECT system is made up of (but not limited to) the following components:

- One Fijowave Base Station is connected over an IP network and using DECT as air-core interface.
- Fijowave IP DECT wireless Handset.
- BT Business DECT Configuration Interface; is a management interface for BT Business DECT Wireless Solution.

### 2.2.1 Fijowave Base Station

The Base Station converts IP protocol to DECT protocol and transmits the traffic to and from the end-nodes (i.e. wireless handsets) over a channel. It has 6 available channels.

### 2.2.2 BT Business DECT Administration Server/Software

This server is referred to as VoIP Configuration Interface.

The VoIP Configuration Interface is a web based administration page used for configuration and programming of the base station and relevant network end-nodes. E.g. handsets can be registered or deregistered from the system using this interface.

The configuration interface can be used as a setup tool for software or firmware download to base stations, repeaters and handsets. Further, it is used to check relevant system logs that can be useful to administrator. These logs can be used to troubleshoot the system when the system faces unforeseen operational issues.

O Chapter: Introduction – System Overview

### 2.2.3 Fijowave Wireless Handset

The handset is a lightweight, ergonomical and portable unit compatible with Wideband Audio (G.722), DECT, GAP standard, CAT-iq audio compliant.

The handset includes Colour display with graphical user interface. It can also provide the subscriber with most of the features available for a wired phone, in addition to its roaming and handover capabilities. Refer to the relevant handset manuals for full details handset features.

### 2.3 Wireless Bands

The bands supported in the VoIP are summarized as follows:Frequency bands:1880 – 1930 MHz (DECT)

1880 – 1900 MHz (10 carriers) Europe/ETSI 1910 – 1930 MHz (10 carriers) LATAM 1920 – 1930 MHz (5 carriers) US

# 2.4 System Capacity (in Summary)

Network capacity of relevant components can be summarised as follows:

| Description                                  | Capacity           |
|----------------------------------------------|--------------------|
| Single Cell Setup                            | 1                  |
| Max ## of Repeaters                          | 3 per Base station |
| Max ## of Users (SIP registrations) per Base | 20                 |
| Single Cell Setup: Max ## Simultaneous Calls | 6                  |
| Repeater: Max ## of Calls (Narrow band)      | 5                  |
| Repeater: Max ## of Calls (G722)             | 2                  |

# 3 Installation of Base Stations/Repeater

In the following we briefly describe the how to install the base station in this chapter.

# 3.1 Package – Contents/Damage Inspection

#### **Contents of Package:**

Make sure all relevant components are available in the package before proceeding to the next step. Every shipped base unit package/box contains the following items:

- 1 x Cat. 5 cable (Ethernet cable)
- Base unit
- AC adaptor (Ten Pau S003GB0500060)

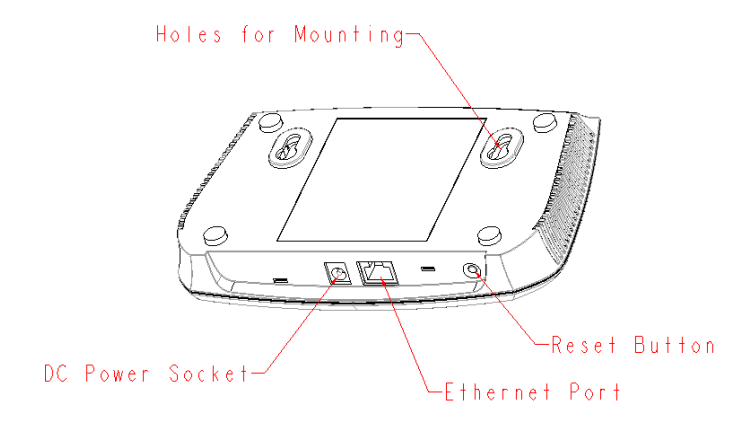

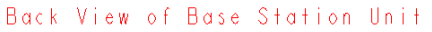

# 3.2 BT Base station Mechanics

The base station front end shows a LED indicator that signals different functional states of the base unit and occasionally of the overall network. The indicator is off when the base unit is not powered.

| The table below summarises th | ne various LED states: |
|-------------------------------|------------------------|
|-------------------------------|------------------------|

| LED State       | State                                                             |  |
|-----------------|-------------------------------------------------------------------|--|
| Unlit           | No power in unit                                                  |  |
| Unlit/Solid red | Error condition                                                   |  |
| Blinking green  | Initialisation                                                    |  |
| Solid red       | Factory reset warning or long press in BS reset button            |  |
| Blinking red    | Factory setting in progress                                       |  |
| Solid green     | Ethernet connection available (Normal operation)                  |  |
| Blinking red    | Ethernet connect not available OR handset de/registration failed  |  |
| Solid red       | Critical error (can only be identified by BT Engineers). Symptoms |  |
|                 | include no system/SIP debug logs are logged, etc.                 |  |
| Orange          | Press reset button of base station.                               |  |

### 3.3 BT Base Unit – Reset feature

It is possible to restart or reset the base station unit by pressing a knob at the rear side of the unit. Alternatively, it can be reset from the Configuration Interface.

# 3.4 Installing the Base Station

First determine the best location that will provide an optimal coverage taking account the construction of the building, architecture and choice of building materials. Next, mount the Base Station on a wall to cover range between 50 - 300 meters (i.e. 164 to 984 feet),

depending whether it's an indoor or outdoor installation.

### 3.4.1 Mounting the Base Stations/Repeaters:

We recommend the base station be mounted an angle other than vertical on both concrete/wood/plaster pillars and walls for optimal radio coverage. Avoid mounting the base units upside down as it significantly reduces radio coverage.

Mount the base unit as high as possible to clear all nearby objects (e.g. office cubicles and cabinets, etc.). Occasionally extend coverage to remote offices/halls with lower telephony users by installing Repeaters. Make sure that when you fix the base stations with screws, the screws do not touch the PCB on the unit. Secondly, avoid all contacts with any high voltage lines.

### 3.5 Find IP of Base Station

To find IP of the installed base station two methods can be used; Using handset Find IP feature or browser IPDECT feature.

### 3.5.1 Using handset Find IP feature

On the handset press "Menu" key followed by the keys: \*47\* to get the handset into find bases menu. The handset will now scan for bases.

- Use the cursor down/up to select the base MAC address for the base
- The base IP address will be shown in the display

The feature is also used for deployment. For further details refer to reference [2].

### 3.5.2 Using browser IPDECT

Open any standard browser and enter the address:

http://ipdect<MAC-Address-Base-Station>

for e.g. <u>http://ipdect38b74d000afb</u>. This will retrieve the HTTP Web Server page from the base station with hardware address 38b74d000afb.

This feature requires an available DNS server.

### 3.6 Login to Base Configuration Interface

- STEP 1 Connect the Base station to a private network via standard Ethernet cable (CAT-5).
- **STEP 2** Use the IP find menu in the handset (Menu \*47\*) to determine the IP-address of the base station by matching the MAC address on the back of the base station with the MAC address list in the handset.
- **STEP 3** On the Login page, enter your authenticating credentials (i.e. username and password). By default the username and password is **admin**. Click **OK** button.

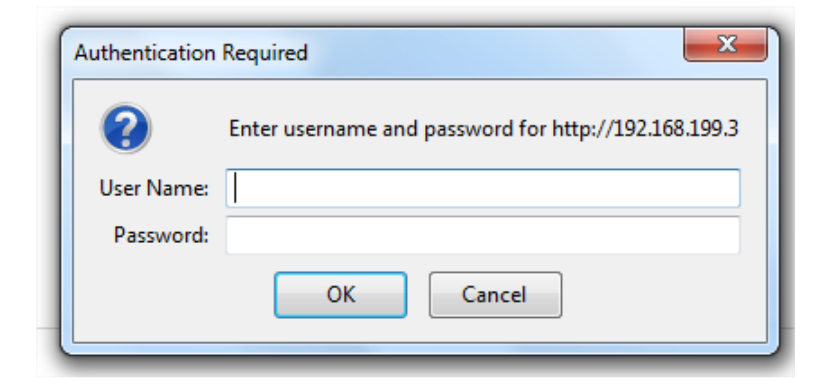

**STEP 4** Once you have authenticated, the browser will display front end of the Configuration Interface. The front end will show relevant information of the base station.

### **BT Business DECT 200**

| Home/Status       | Welcome                              |                                      |
|-------------------|--------------------------------------|--------------------------------------|
| Extensions        | System Information:                  |                                      |
|                   | Phone Type:                          | IPDECT                               |
| Servers           | System Type:                         | British Telecom                      |
|                   | RF Band:                             | EU                                   |
| Network           | Current local time:                  | 28/May/2015 15:02:46                 |
|                   | Operation time:                      | 00:16:05 (H:M:S)                     |
| Management        | RFPI Address:                        | 1254FC0200; RPN:00                   |
| Firmware Undate   | MAC Address:                         | 38b74d000ad9                         |
|                   | IP Address:                          | 192.168.199.6                        |
| Time              | Firmware Version:                    | IPDECT/03.23/B0015/14-Jan-2015 10:54 |
|                   | Firmware URL:                        | Firmware update server address:      |
| Country           |                                      | Firmware path:                       |
|                   | Base Station Status:                 | Idle                                 |
| Security          | SIP Identity Status on this Base Sta | ation:                               |
| Contral Directory | 211@192.168.199.1 (Quantum)          | Status: OK                           |
| Central Directory | 212@192.168.199.1 (Quantum)          | Status: OK                           |
| Repeaters         |                                      |                                      |
|                   | Press button to reboot.              |                                      |
| Alarm             | Reboot                               | Forced Reboot                        |
| Statistics        |                                      |                                      |
|                   |                                      |                                      |
| Configuration     |                                      |                                      |
|                   |                                      |                                      |
| Syslog            |                                      |                                      |

 Chapter: Installation of Base Stations/Repeater

BT Business Single Cell DECT Guide

Syslog SIP Log Logout

# 4 Preparing the Handset

We briefly describe how to prepare the handset for use, install, insert and charge new batteries.

### Package – Contents

#### **Contents of Package:**

Make sure all relevant components are available in the package before proceeding to the next step. Every shipped handset unit package/box contains the following items:

- 1 x Handset hook
- 1 x A/C Adaptor (Ten Pau S008CM0550060)
- 1 x Rechargeable Battery (Lithium-Ion battery 3.7V, 1100mAh)
- 1 x Charger
- 1 x Handset Unit, 1 x Bat

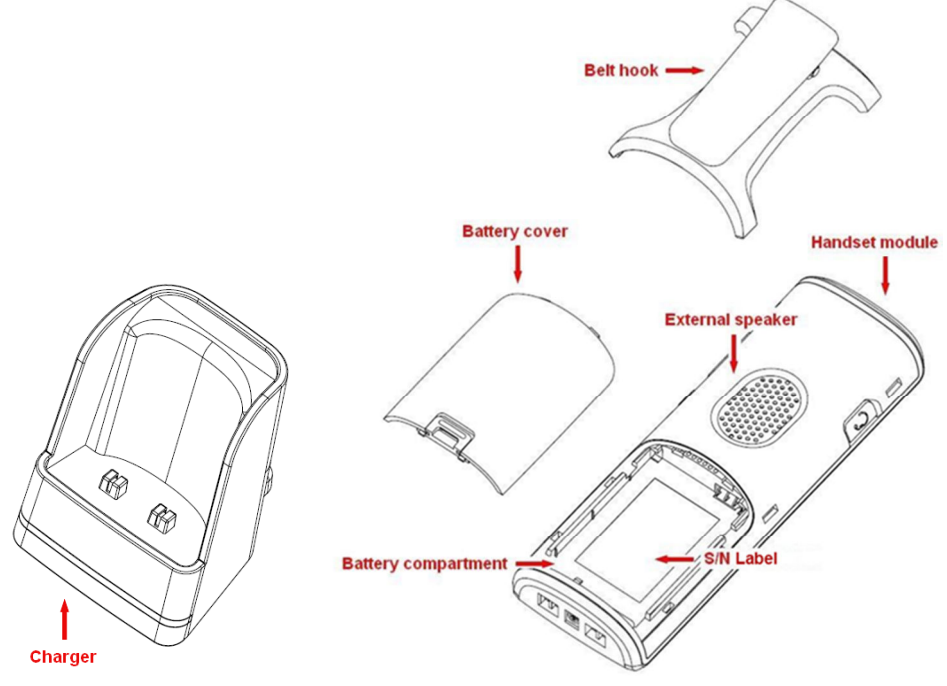

#### **Before Using the Phone**

Here are the pre-cautions users should read before using the Handset:

#### **Installing the Battery**

- 1. Never dispose battery in fires, otherwise it will explode.
- 2. Never replace the batteries in potentially explosive environments, e.g. close to inflammable liquids/ gases.
- 3. ONLY use approved batteries and chargers from the vendor or operator.
- 4. Do not disassemble, customise or short circuit the battery

#### Using the Charger

Each handset is charged through the use of a handset charger. The charger is a compact desktop unit designed to charge and automatically maintain the correct battery charge levels and voltage. The charger Handset is powered by AC supply from 110-240VAC that supplies 5.5VDC at 600mA. When charging the battery for the first time, it is necessary to leave the handset in the charger for at least 10 hours before the battery is fully charged and the handset ready for use.

#### Handset in the Charger

For correct charging, ensure that the room temperature is between 0°C and 25°C/32°F and 77°F. Do not place the handset in direct sunlight. The battery has a built-in heat sensor which will stop charging if the battery temperature is too high.

If the handset is turned off when placed in charger, only the LED indicates the charging. When handset is turned off, the LED flashes at a low frequency while charging and lights constantly when the charging is finished. There will be response for incoming calls.

If the handset is turned on when charging, the display shows the charging status.

#### **Open Back Cover**

- 1. Press down the back cover and slide it towards the bottom of the handset.
- 2. Remove Back Cover from Handset

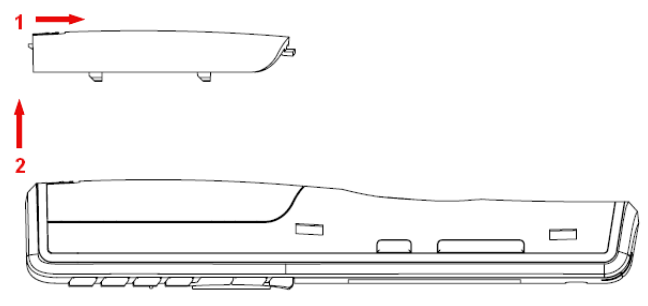

#### Handset Serial Number

The serial number of each handset is found either on a label, which is placed behind the battery, or on the packaging label. First, lift off handset back cover and lift the battery and read the serial number.

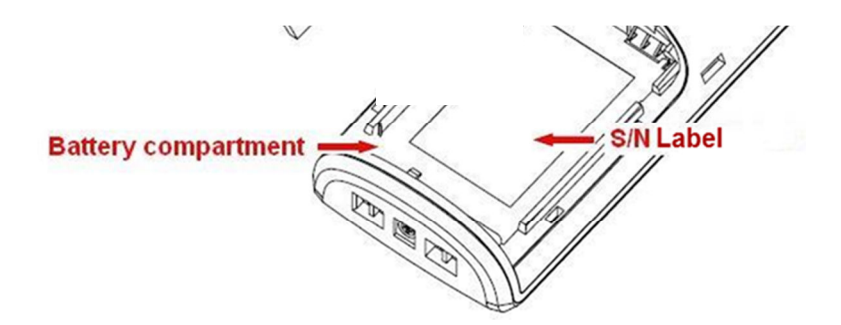

**Replace Battery** Remove Back Cover from Handset. Remove the old battery and replace with a new one.

# **5 BT Business DECT Administration Interface**

The VoIP Administration Interface is the main interface through which the system is managed and debugged.

The VoIP Configuration Interface is an in-built HTTP (s) Web Server service residing in each base station. This interface is user friendly interface and easy to handle even to a first time user.

Note: Enabling secure web will decrease web server speed perceived by the user. The MS internet explorer caches more data and as such this browser is recommended in secure web mode.

This chapter seeks to define various variables/parameters available for configuration in the network.

# 5.1 Web navigation

We describe the left menu in the front end of the BT Business DECT Administration Interface.

| BT Business DECT 200 |                                     |               |                            |  |  |
|----------------------|-------------------------------------|---------------|----------------------------|--|--|
| Home/Status          | Home/Status Welcome                 |               |                            |  |  |
| Extensions           | System Information:                 |               |                            |  |  |
|                      | Phone Type:                         | IPDECT        |                            |  |  |
| Servers              | System Type:                        | British Tele  | com                        |  |  |
|                      | RF Band:                            | EU            |                            |  |  |
| Network              | Current local time:                 | 28/May/20     | 15 15:02:46                |  |  |
|                      | Operation time:                     | 00:16:05 (    | H:M:S)                     |  |  |
| Management           | RFPI Address:                       | 1254FC020     | 0; RPN:00                  |  |  |
| Firmware Undate      | MAC Address:                        | 38b74d000     | lad9                       |  |  |
|                      | IP Address:                         |               | 9.6                        |  |  |
| Time                 | Firmware Version:                   | IPDECT/03     | 23/B0015/14-Jan-2015 10:54 |  |  |
|                      | Firmware URL:                       | Firmware u    | pdate server address:      |  |  |
| Country              |                                     | Firmware p    | ath:                       |  |  |
| Convitu              | Base Station Status:                | Idle          |                            |  |  |
| Security             | SIP Identity Status on this Base St | ation:        |                            |  |  |
| Central Directory    | 211@192.168.199.1 (Quantum)         | Status: OK    |                            |  |  |
|                      | 212@192.168.199.1 (Quantum)         | Status: OK    |                            |  |  |
| Repeaters            |                                     |               |                            |  |  |
|                      | Press button to reboot.             |               |                            |  |  |
| Alarm                | Reboot                              | Forced Reboot |                            |  |  |
| Statistics           |                                     |               |                            |  |  |
| Statistics           |                                     |               |                            |  |  |
| Configuration        |                                     |               |                            |  |  |
|                      |                                     |               |                            |  |  |
| Syslog               |                                     |               |                            |  |  |
|                      |                                     |               |                            |  |  |
| SIP LOG              |                                     |               |                            |  |  |
| Logout               |                                     |               |                            |  |  |
|                      |                                     |               |                            |  |  |
|                      |                                     |               |                            |  |  |

| Feature                                                                            | Description                                                                             |  |
|------------------------------------------------------------------------------------|-----------------------------------------------------------------------------------------|--|
| Home/Status                                                                        | This is the front end of the Base station's HTTP web interface. This page shows the     |  |
| · ·                                                                                | summary of current operating condition and settings of the Base station and             |  |
|                                                                                    | Handset(s).                                                                             |  |
| Extensions Administration of extensions and handsets in the system                 |                                                                                         |  |
| Servers                                                                            | On this page the user can define which SIP/NAT server the network should connect        |  |
|                                                                                    | to.                                                                                     |  |
| Network                                                                            | Typically the user configures the Network settings from here.                           |  |
|                                                                                    | <b>NAT provisioning</b> : allows configuration of features for resolving of the NAT –   |  |
|                                                                                    | Network Address Translation. These features enable interoperability with most           |  |
|                                                                                    | types of routers.                                                                       |  |
|                                                                                    | <b>DHCP:</b> allows changes in protocol for getting a dynamic IP address.               |  |
|                                                                                    | Virtual LAN: specifies the Virtual LAN ID and the User priority.                        |  |
|                                                                                    | IP Mode: specifies using dynamic (DHCP) or static IP address for your network. IP       |  |
|                                                                                    | address: If using DHCP leave it empty. Only write in, when you use static IP address.   |  |
|                                                                                    | addross                                                                                 |  |
|                                                                                    | <b>DNS server:</b> specify if using DHCP leave it empty. Only write in the DNS server   |  |
|                                                                                    | address of your Internet service provider, when you use static IP address (DNS =        |  |
|                                                                                    | Dynamic Name Server)                                                                    |  |
|                                                                                    | <b>Default gateway</b> : if using DHCP, leave it empty. Write in the IP address of your |  |
|                                                                                    | router, when you use static IP address.                                                 |  |
| Management Defines the Configuration server address, Management transfer protocol, |                                                                                         |  |
| C C                                                                                | logs/traces that should be catalogued in the system.                                    |  |
| Firmware                                                                           | Remote firmware updates (HTTP(s)/TFTP) settings of Base stations and handsets.          |  |
| Update                                                                             |                                                                                         |  |
| Time                                                                               | Here the user can configure the Time server. It should be used as time server in        |  |
|                                                                                    | relevant country for exact time. The time servers have to deliver the time to           |  |
|                                                                                    | conform to the Network Time Protocol (NTP). Handsets are synchronised to this           |  |
|                                                                                    | time. Base units synchronise to the master using the Time server.                       |  |
| Country                                                                            | Specifying the country/territory where the network is located ensures that your         |  |
|                                                                                    | phone connection functions properly.                                                    |  |
|                                                                                    | Note: The base language and country setting are independent of each other.              |  |
| Security                                                                           | The users can administrate certificates and create account credentials with which       |  |
| Control                                                                            | Liter fees to common directory load of up to 2000 entries using low formation           |  |
| Directory                                                                          | configuration of LDAD directory load of up to 3000 entries using .csv format of         |  |
| Directory                                                                          | Note: IDAP and central directory cannot operate at the same time                        |  |
| Reneaters                                                                          | Administration and configuration of repeaters of the system                             |  |
| Emergency                                                                          | Administration and configuration of the emergency settings on the system. This          |  |
| Linergeney                                                                         | controls the settings for alarms that can be sent to the handsets. This feature is only |  |
|                                                                                    | available on certain types of handsets.                                                 |  |
| Statistics                                                                         | Overview of system and call statistics for a system.                                    |  |
| Configuration                                                                      | This shows detail and complete network settings for base station(s),                    |  |
| Ŭ                                                                                  | HTTP/DNS/DHCP/TFTP server, SIP server, etc.                                             |  |
| Syslog                                                                             | Overall network related events or logs are displayed here (only live feed is shown).    |  |
| SIP Log                                                                            | SIP related logs can be retrieved from url link. It is also possible to clear logs from |  |
| _                                                                                  | this feature.                                                                           |  |

# 5.2 Home/Status

We describe the parameters found in the Welcome front end home/status of the BT Business DECT Administration Interface.

#### Screenshot

|                   | <b>BT Business DECT</b>              | 200           |                                |  |
|-------------------|--------------------------------------|---------------|--------------------------------|--|
| Home/Status       | Welcome                              |               |                                |  |
| Extensions        | System Information:                  |               |                                |  |
|                   | Phone Type:                          | IPDECT        |                                |  |
| Servers           | System Type:                         | British Te    | elecom                         |  |
|                   | RF Band:                             | EU            |                                |  |
| Network           | Current local time:                  | 28/May/2      | /2015 15:02:46                 |  |
| Management        | Operation time:                      | 00:16:05      | 5 (H:M:S)                      |  |
| Hundgement        | RFPI Address:                        | 1254FC0       | 0200; RPN:00                   |  |
| Firmware Update   | MAC Address:                         | 38b74d0       | 000ad9                         |  |
|                   | IP Address:                          | 192.168.      | 3.199.6                        |  |
| Time              | Firmware Version:                    | IPDECT/C      | /03.23/B0015/14-Jan-2015 10:54 |  |
|                   | Firmware URL:                        | Firmware      | e update server address:       |  |
| Country           | Dage Chaties Status                  | Firmware      | e path:                        |  |
| Security          | base station status.                 | Tule          |                                |  |
| ,                 | SIP Identity Status on this Base Sta | ation:        | ov.                            |  |
| Central Directory | 211@192.168.199.1 (Quantum)          | Status: C     | OK OK                          |  |
|                   | 212@192.168.199.1 (Quantum)          | Status: C     | OK .                           |  |
| Repeaters         |                                      |               |                                |  |
| Alarm             | Press button to reboot.              |               |                                |  |
| Aldrin            | Reboot                               | Forced Reboot |                                |  |
| Statistics        |                                      |               |                                |  |
|                   |                                      |               |                                |  |
| Configuration     |                                      |               |                                |  |
| Syslog            |                                      |               |                                |  |
| SIP Log           |                                      |               |                                |  |
| Logout            |                                      |               |                                |  |

| Parameter           | Description                                                             |  |  |
|---------------------|-------------------------------------------------------------------------|--|--|
| System information  | This base current multi-cell state                                      |  |  |
| Phone Type          | Always IPDECT                                                           |  |  |
| System Type         | This base customer configuration                                        |  |  |
| RF Band             | This base RF band setting                                               |  |  |
| Current local time  | This base local time                                                    |  |  |
| Operation time      | Time from last boot of base                                             |  |  |
| RFPI-Address        | This base RFPI address                                                  |  |  |
| MAC-Address         | This base MAC address                                                   |  |  |
| IP-Address          | This base IP address                                                    |  |  |
| Firmware version    | This base firmware version                                              |  |  |
| Firmware URL        | Firmware update server address and firmware path on server              |  |  |
| Base Station Status | "Idle": When no calls on base                                           |  |  |
|                     | "In use" : When active calls on base                                    |  |  |
| SIP identity status | List of extensions present at this base station.                        |  |  |
|                     | Format: "extension"@"this base IP address" followed by status to the    |  |  |
|                     | right. Below is listed possible status:                                 |  |  |
|                     | OK: Handset is ok                                                       |  |  |
|                     | SIP Error: SIP registration error                                       |  |  |
| Reboot              | Reboot after all connections is stopped on base. Connections are active |  |  |
|                     | call, directory access, firmware update active                          |  |  |
| Forced Reboot       | Reboot immediately even active calls are ongoing.                       |  |  |

9 Chapter: BT Business DECT Administration Interface

# 5.3 Extensions

In this section, we describe the different parameters available whenever the administrator is creating extensions for handsets. Note, it is not possible to add extensions if no servers are defined. This section also describes the group call feature.

The system can handle maximum 20 extensions matching 20 handsets which can be divided between servers. When 20 handsets are registered it is not possible to add more extensions.

Note: Within servers or even with multi servers, extensions must always be unique. This means same extension number on server 1 cannot be re-used on server 2.

### 5.3.1 Group call

Call Group is a SIP extension where multiple handsets are associated. All handsets that subscribes to a given extension (and hence Call Group) can receive incoming calls and initiate outgoing calls on the given extension. It is possible for any handset to perform any call action which is possible without the Call Group feature. That is, call actions as Hold, Transfer etc. are possible if the PBX supports them.

When an incoming call arrives to a given Call Group, all Call Group subscribed handsets will alert. Thus, if a Call Group contains 20 handsets, all 20 handset will alert.

An alerting handset cannot receive another incoming call, and therefore if a handset subscribes for multiple Call Groups, and a call arrives for a 2<sup>nd</sup> Call Group while the handset is alerting, the handset will not receive this call. If DND is enabled for a given handset, it will not receive the incoming call.

For outgoing calls, it can be selected in the handset which line (i.e. Call Group) to use for the call. The maximum number of lines is 20. For any outgoing actions, the settings for the selected line (SIP extension) will be used.

### 5.3.2 Add extension

Screenshot

| dd exten                                        | sion                   |          |      | Select Ha | andset(s)   |                    |
|-------------------------------------------------|------------------------|----------|------|-----------|-------------|--------------------|
| xtension:<br>uthentication<br>Jser Name:        | 213<br>213             |          |      | Idx<br>V  | Add Handset | <b>IPEI</b><br>N/A |
| uthentication<br>assword:                       | ••••                   |          |      |           |             | 0253CD5651         |
| visplay Name:<br>1ailbox Name:                  | John                   | _        |      |           |             |                    |
| 1ailbox Number:<br>Server:                      | Quantum: 192.168.199.1 | •        |      |           |             |                    |
| Call waiting<br>eature:<br>Forwarding           |                        | Enabled  | •    |           |             |                    |
| Inconditional<br>Iumber:                        |                        | Disabled | •    |           |             |                    |
| orwarding No<br>Inswer Number:<br>Forwarding on |                        | Disabled | ▼ 90 | S         |             |                    |
| usy Number:                                     |                        | Disabled | •    |           |             |                    |
| Save                                            |                        |          |      |           |             |                    |
| Cancel                                          |                        |          |      |           |             |                    |
|                                                 |                        |          |      |           |             |                    |
|                                                 |                        |          |      |           |             |                    |

| Parameter                   | Default Value(s) | Description                                                                                                    |
|-----------------------------|------------------|----------------------------------------------------------------------------------------------------|
| Extension                   | Empty            | Handset phone number or SIP username depending on the setup.<br>Possible value(s): 8-bit string length<br>Example: 1024, etc.<br>Note: The Extension must also be configured in SIP server in order<br>for this feature to function. |
| Authentication<br>User Name | Empty            | Username: SIP authentication username<br>Permitted value(s): 8-bit string length                                                                                                    |
| Authentication<br>Password  | Empty            | Password: SIP authentication password.<br>Permitted value(s): 8-bit string length                                                                                                    |
| Display Name                | Empty            | Human readable name used for the given extension<br>Permitted value(s): 8-bit string length                                                                                                    |
| Mailbox Name                | Empty            | Name of centralised system used to store phone voice messages<br>that can be retrieved by recipient at a later time.<br>Valid Input(s): 8-bit string characters for the Name                                                         |
| Mailbox<br>Number           | Empty            | Dialled mail box number by long key press on key 1.<br>Valid Input(s): 0 – 9, *, #<br>Note: Mailbox Number parameter is available only when it's<br>enabled from SIP server.                                                         |
| Server                      | Server 1 IP      | FQDN or IP address of SIP server.<br>Drop down menu to select between the defined Servers of VoIP<br>Service provider.                                                                                                    |
| Call waiting                | Enabled          | Used to enable/disable Call Waiting feature. When disabled a                                                                                                    |

Chapter: BT Business DECT Administration Interface

| feature:                              |                         | second incoming call will be rejected. If enabled a second call will be presented as call waiting.                                                                                                    |
|---------------------------------------|-------------------------|----------------------------------------------------------------------------------------------------|
| Forwarding<br>Unconditional<br>Number | Empty<br>Disabled       | Number to which incoming calls must be re-routed to irrespective<br>of the current state of the handset.<br>Forwarding Unconditional must be enabled to function.<br><b>Note:</b> Feature must be enabled in the SIP server before it can<br>function in the network                                                     |
| Forwarding No<br>Answer Number        | Empty<br>Disabled<br>90 | Number to which incoming calls must be re-routed to when there<br>is no response from the SIP end node.<br>Forwarding No Answer Number must be enabled to function.<br><b>Note:</b> Feature must be enabled in the SIP server before it can<br>function in the network<br>Specify delay from call to forward in seconds. |
| Forwarding On<br>Busy Number          | Empty<br>Disabled       | Number to which incoming calls must be re-routed to when SIP<br>node is busy.<br>Forwarding On Busy Number must be enabled to function.<br><b>Note:</b> Feature must be enabled in the SIP server before it can<br>function in the network                                                                               |

When an extension is added (or edited) it can be selected which handsets shall subscribe to the given extension, and hence be a part of this call group, see above figure. It is also possible to choose to add a new handset entry at this point, and if this is done, DECT registration for the new entry can be enabled afterwards on the handsets subpage

### 5.3.3 Extensions list

The added extensions will be shown in the extension lists. The list can be sorted by any of the top headlines, by mouse click on the headline link.

### **Extensions and Handsets**

### Extensions / Handset

|    | Idx | Extension  | Display Name | Server        | Server Alias | State             | IPEI       |
|----|-----|------------|--------------|---------------|--------------|-------------------|------------|
|    | 1   | 300        | 300          | 192.168.11.98 | Asterisk98   | SIP<br>Registered | 118870035  |
|    | 2   | <u>301</u> | 301          | 192.168.11.98 | Asterisk98   | SIP<br>Registered | 0188700CF3 |
|    | 3   | 302        | 302          | 192.168.11.98 | Asterisk98   | SIP<br>Registered | 116E5002E0 |
|    | 4   | 303        | 303          | 192.168.11.98 | Asterisk98   | SIP<br>Registered | 116E500303 |
|    | 5   | 304        | 304          | 192.168.11.98 | Asterisk98   | SIP<br>Registered | 116E5002E4 |
| Q) | 6   | 305        | 305          | 192.168.11.98 | Asterisk98   | SIP<br>Registered | 116E500318 |
| 3  | 7   | 306        | 306          | 192.168.11.98 | Asterisk98   | SIP<br>Registered | 116E500375 |
|    | 8   | 307        | 307          | 192.168.11.98 | Asterisk98   | SIP<br>Registered | 116E500356 |
| 2  | 9   | 308        | 308          | 192.168.11.98 | Asterisk98   | SIP<br>Registered | 116E50030E |
|    | 10  | 309        | 309          | 192.168.11.98 | Asterisk98   | SIP<br>Registered | EEEE500260 |
|    | 11  | 310        | 310          | 192.168.11.98 | Asterisk98   | SIP<br>Registered | 116E50034E |
| Ì. | 12  | 311        | 311          | 192.168.11.98 | Asterisk98   | SIP<br>Registered | 116E500340 |
|    | 13  | 312        | 312          | 192.168.11.98 | Asterisk98   | SIP<br>Registered | 116E50031E |
| 9  | 14  | 313        | 313          | 192.168.11.98 | Asterisk98   | SIP<br>Registered | 116E50032E |
| 2  | 15  | 314        | 314          | 192.168.11.98 | Asterisk98   | SIP<br>Registered | 116E500270 |
|    | 16  | 315        | 315          | 192.168.11.98 | Asterisk98   | SIP<br>Registered | 116E500319 |
| 2  | 17  | 316        | 316          | 192.168.11.98 | Asterisk98   | SIP<br>Registered | 116E500300 |
| 2  | 18  | 317        | 317          | 192.168.11.98 | Asterisk98   | SIP<br>Registered | 116E5002F5 |
| 3  | 19  | 318        | 318          | 192.168.11.98 | Asterisk98   | SIP               | 116E500341 |

Uncheck All Extensions

With selected: Start SIP Registration(s) SIP Delete Extension(s)

| Parameter    | Description                                                                  |  |  |
|--------------|------------------------------------------------------------------------------|--|--|
| ldx          | Select / deselect for delete, register and deregister handsets               |  |  |
| Extension    | Given extension is displayed                                                 |  |  |
| Display Name | Given display name is displayed. If no name given this field will be empty   |  |  |
| Server       | Server IP or URL                                                             |  |  |
| Server Alias | Given server alias is displayed. If no alias given this field will be empty. |  |  |
| State        | SIP registration state – if empty the handset is not SIP registered.         |  |  |
| IPEI         | Handset IPEI. IPEI is unique DECT identification number.                     |  |  |

### 5.3.3.1 Handset and extension list top/sub-menus

The handset extension list menu is used to control paring or deletion of handset to the system (DECT registration/de-registrations) and to control SIP registration/de-registrations to the system. Above and below the list are found commands for making operations on handsets/and extensions. The top menu is general operations, and the sub menu is always operating on selected handsets/extensions.

#### Screenshots

```
Add extension
Stop Registration
```

```
Check All /Uncheck All
With selected: Delete Handset(s) Register Handset(s) Deregister Handset(s)
```

In the below table each command is described.

| Actions               | Description                                                                                                    |
|-----------------------|----------------------------------------------------------------------------------------------------|
| Add extension         | Access to the "Add extension" sub menu                                                                                |
| Stop Registration     | Manually stop DECT registration mode of the system. This prevents                                                     |
|                       | any handset from registering to the system                                                                            |
| Delete Handset(s)     | Deregister selected handset(s), but do not delete the extension(s).                                                   |
| Register Handset(s)   | Enable registration mode for the system making it possible to register at a specific extension (selected by checkbox) |
| Deregister Handset(s) | Deregister the selected handset(s) and delete the extension(s).                                                       |

### 5.3.4 Edit Extension

To edit extension use the mouse to click the link of the extension. Edit extension will open the same configuration possibilities as add extension. Refer to the above add extension section.

### 5.3.5 Handset list

The added handsets will be shown in the handset lists. The list can be sorted by any of the top headlines, by mouse click on the headline link.

# **Extensions and Handsets**

### Extensions / Handset

Add Handset

Stop Registration

|   | Idx | IPEI       | Handset<br>State | FW Info | FWU Progress | Extension |
|---|-----|------------|------------------|---------|--------------|-----------|
| ٥ | 1   | 0188700CF3 | Present          | 322.8   | Complete     | 301       |
|   | 2   | 118870035B | Present          | 322.8   | Complete     | 300       |
| 0 | 3   | 116E5002EC | Present          | 322.8   | Complete     | 302       |
|   | 4   | 116E500303 | Present          | 322.8   | Complete     | 303       |
|   | 5   | 116E5002E4 | Present          | 322.8   | Complete     | 304       |
| - | 6   | 116E500318 | Present          | 322.8   | Complete     | 305       |
|   | 7   | 116E500375 | Present          | 322.8   | Complete     | 306       |
|   | 8   | 116E500356 | Present          | 322.8   | Complete     | 307       |
|   | 9   | 116E50030E | Present          | 1       | 30%          | 308       |
|   | 10  | EEEE50026C | Present          | 322.8   | Complete     | 309       |
| 0 | 11  | 116E50034B | Present          | 322.8   | Complete     | 310       |
|   | 12  | 116E500340 | Present          | 322.8   | Complete     | 311       |
|   | 13  | 116E50031B | Present          | 322.8   | Complete     | 312       |
| - | 14  | 116E50032E | Present          | 1       | 29%          | 313       |
|   | 15  | 116E500270 | Present          | 322.8   | Complete     | 314       |
|   | 16  | 116E500319 | Present          | 322.8   | Complete     | 315       |
|   | 17  | 116E50030D | Present          | 322.8   | Complete     | 316       |
|   | 18  | 116E5002F5 | Present          | 322.8   | Complete     | 317       |
| 0 | 19  | 116E500341 | Present          | 322.8   | Complete     | 318       |

With selected: Delete Handset(s) Register Handset(s) Deregister Handset(s)

| Parameter     | Description                                                                                                    |
|---------------|----------------------------------------------------------------------------------------------------|
| ldx           | Select / deselect for delete, register and deregister handsets                                                                                                    |
| IPEI          | Handset IPEI. IPEI is unique DECT identification number.                                                                                                    |
| Handset state |                                                                                                    |
| FW info       |                                                                                                    |
| FWU Progress  | Possible FWU progress states:<br>Off: Means sw version is specified to 0 = fwu is off<br>Initializing: Means FWU is starting and progress is 0%.<br>X% : FWU ongoing<br>Verifying X%: FWU writing is done and now verifying before swap<br>"Waiting for charger" (HS) / "Conn. term. wait" (Repeater): All FWU is complete and<br>is now waiting for handset/repeater restart.<br>Complete HS/repeater: FWU complete<br>Error: Not able to fwu e.g. file not found, file not valid etc. |
| Extension     |                                                                                                    |

# 5.4 Servers

In this section, we describe the different parameters available in the Servers configurations menu. Maximum 10 servers can be configured.

| Screensnot        | -                         |                                           |                         |   |                     |        |
|-------------------|---------------------------|-------------------------------------------|-------------------------|---|---------------------|--------|
|                   | BT Business               | 5 DECT 200                                |                         |   |                     |        |
| Home/Status       | Servers                   |                                           |                         |   |                     |        |
| Extensions        |                           | Quantum:                                  |                         |   |                     |        |
| Servers           | Quantum:<br>192.168.199.1 | Server Alias:                             | Quantum                 |   |                     |        |
| Network           | Add Server                | NAT Adaption:                             | Disabled                | • |                     |        |
| HELWOIK           | Remove Server             | Registrar:                                | 192.168.199.1           |   |                     |        |
| Management        |                           | Outbound Proxy:                           | 192.168.199.1           |   |                     |        |
| Firmware Update   |                           | Reregistration time (s):                  | 600                     |   |                     |        |
| -                 |                           | SIP Session Timers:                       | Disabled                | • |                     |        |
| Time              |                           | Session Timer Value (s):                  | 1800                    |   |                     |        |
| Country           |                           | SIP Transport:                            | UDP                     | - |                     |        |
| Socurity          |                           | Signal TCP Source Port:                   | Enabled                 | - |                     |        |
| Security          |                           | Use One TCP Connection per SIP Extension: | Disabled                | - |                     |        |
| Central Directory |                           | Keep Alive:                               | Enabled                 | • |                     |        |
| Repeaters         |                           | Show Extension on Handset Idle Screen:    | Enabled                 | • |                     |        |
|                   |                           | Attended Transfer Behaviour:              | Do Not Hold 2nd Call    | - |                     |        |
| Alarm             |                           | DTMF Signalling:                          | RFC 2833                | - |                     |        |
| Statistics        |                           |                                           | G711U<br>G711A          | ^ |                     |        |
|                   |                           | Codec Priority:                           | G726                    |   |                     |        |
| Configuration     |                           |                                           | G729                    | ~ | Decide the          |        |
| Syslog            |                           | DTD Dasket Circu                          | Up Down                 |   | ResetCodecs         | Remove |
| STP I on          |                           | RTP Packet Size:                          | 20 ms                   | - |                     |        |
| SIF LUY           |                           | Secure RTP Auth                           | Disabled                | • |                     |        |
| Logout            |                           | Secure KIP Audi.                          | AES CM 128 HMAC SHA1 32 | • |                     |        |
|                   |                           |                                           | AES_CM_128_HMAC_SHA1_80 |   |                     |        |
|                   |                           | SRTP Crypto Suites:                       |                         | - |                     |        |
|                   |                           |                                           | Up Down                 |   | Reset Crypto Suites | Remove |
|                   |                           |                                           |                         |   |                     |        |
|                   |                           | Save Cancel                               |                         |   |                     |        |

| Parameter    | Default value | Description                                                      |
|--------------|---------------|------------------------------------------------------------------|
| Server Alias | Empty         | Parameter for server alias                                       |
| NAT          | Disabled      | To ensure all SIP messages goes directly to the NAT              |
| Adaption     |               | gateway in the SIP aware router.                                 |
| Registrar    | Empty         | SIP Server proxy DNS or IP address                               |
|              |               | Permitted value(s): AAA.BBB.CCC.DDD: <port-number></port-number> |
|              |               | or <url>:<port-number></port-number></url>                       |
|              |               | Note: Specifying the Port Number is optional.                    |
| Outbound     | Empty         | This is a Session Border Controller DNS or IP address (OR        |
| Proxy        |               | SIP server outbound proxy address)                               |
|              |               | Set the Outbound proxy to the address and port of                |
|              |               | private NAT gateway so that SIP messages sent via the            |
|              |               | NAT gateway.                                                     |
|              |               | Permitted value(s): AAA.BBB.CCC.DDD or <url> or</url>            |
|              |               | <url>:<port-number></port-number></url>                          |
|              |               | Examples: "192.168.0.1", "192.168.0.1:5062",                     |
|              |               | "nat.company.com" and "sip:nat@company.com:5065".                |
| Re-          | 600           | The "expires" value in SIP REGISTER requests. This value         |
| registration |               | indicates how long the current SIP registration is valid,        |
| time         |               | and hence specifies the maximum time between SIP                 |
|              |               | registrations for the given SIP account.                         |
|              |               | Permitted value(s): A value below 60 sec is not                  |

|              |          | recommended, Maximum value 65636                             |
|--------------|----------|--------------------------------------------------------------|
| SIP Session  | Disabled | RFC 4028. A "keep-alive" mechanism for calls. The session    |
| Timers:      |          | timer value specifies the maximum time between "keep-        |
|              |          | alive" or more correctly session refresh signals. If no      |
|              |          | session refresh is received when the timer expires the call  |
|              |          | will be terminated. Default value is 1800 s according to     |
|              |          | the RFC. Min: 90 s. Max: 65636.                              |
|              |          | If disabled session timers will not be used.                 |
| Session      | 1800     | Default value is 1800s according to the RFC.                 |
| Timer Values |          | If disabled session timers will not be used.                 |
| (s):         |          | Permitted value(s): Minimum value 90, Maximum 65636          |
| SIP          | UDP      | Select UDP, TCP, TLS 1.0                                     |
| Transport    |          |                                                              |
| Signal TCP   | Disabled | When SIP Transport is set to TCP or TLS, a TCP (or TLS)      |
| Source Port  |          | connection will be established for each SIP extension. The   |
|              |          | source port of the connection will be chosen by the TCP      |
|              |          | stack, and hence the local SIP port parameter, specified     |
|              |          | within the SIP/RTP Settings will not be used. The "Signal    |
|              |          | TCP Source Port" parameter specifies if the used source      |
|              |          | port shall be signalled explicitly in the SIP messages.      |
| Use One      | Disabled | When using TCP or TLS as SIP transport, choose if a          |
| TCP/TLS      |          | TCL/TLS connection                                           |
| Connection   |          | shall be established for each SIP extension or if the base   |
| per SIP      |          | station shall establish one connection which all SIP         |
| Extension:   |          | extensions use. Please note that if TLS is used and SIP      |
|              |          | server requires client authentication (and requests a        |
|              |          | client certificate), this setting must be set to disabled.   |
|              |          | 0: Disabled. (Use one TCP/TLS connection for all SIP         |
|              |          | extensions)                                                  |
|              |          | 1: Enabled. (Use one TCP/TLS connection per SIP              |
|              |          | extensions).                                                 |
| Keep Alive   | Enabled  | This directive defines the window period (30 sec.) to        |
|              |          | keep opening the port of relevant NAT-aware router(s),       |
|              |          | etc.                                                         |
| Show         | Enabled  | If enabled extension will be shown on handset idle           |
| Extension on |          | screen.                                                      |
| Handset Idle |          |                                                              |
| Screen       |          |                                                              |
| Hold         | RFC 3264 | Specify the hold behaviour by handset hold feature.          |
| Behaviour    |          | RFC 3264: Hold is 24nalyse24n according to RFC 3264, i.e.    |
|              |          | the connection information part of the SDP contains the      |
|              |          | IP Address of the endpoint, and the direction attribute is   |
|              |          | send only, recv only or inactive dependant of the context    |
|              |          | RFC 2543: The "old" way of 24nalyse24ng HOLD. The            |
|              |          | connection information part of the SDP is set to 0.0.0.0,    |
|              |          | and the direction attribute is sendonly, recvonly or         |
|              |          | Inactive dependant of the context                            |
| Attended     |          | when we have two calls, and one call is on hold, it is       |
| Transfer     |          | possible to perform attended transfer. When the transfer     |
| Benaviour    |          | sort key is pressed in this situation, we have traditionally |
|              |          | also put the active call on hold before the SIP REFER        |

|                              |                           | request is sent. However, we have experienced that some<br>PBXs do not expect that the 2nd call is put on hold, and<br>therefore attended transfer fails on these PBXs.<br>The "Attended Transfer Behaviour" feature defines<br>whether or not the 2nd call shall be put on hold before<br>the REFER is sent.<br>If "Hold 2nd Call" is selected, the 2nd call will be held<br>before REFER is sent.<br>If "Do Not Hold 2nd Call" is selected, the 2nd call will not<br>be held before the REFER is sent                                                                                                    |
|------------------------------|---------------------------|----------------------------------------------------------------------------------------------------|
| Use Own<br>Codec<br>Priority | Disabled                  | Default disabled.<br>By enable the system codec priority during incoming call<br>is used instead of the calling party priority.<br>E.g. If base has G722 as top codec and the calling party<br>has Alaw on top and G722 further down the list, the<br>G722 will be chosen as codec for the call.                                                                                                    |
| DTMF<br>Signalling           | RFC 2833                  | Conversion of decimal digits (and '*' and '#') into sounds<br>that share similar characteristics with voice to easily<br>traverse networks designed for voice<br>SIP INFO: Carries application level data along SIP<br>signalling path (e.g.: Carries DTMF digits generated<br>during SIP session OR sending of DTMF tones via data<br>packets in the <u>same</u> internet layer as the Voice Stream,<br>etc.).<br>RFC 2833: DTMF handling for gateways, end systems and<br>RTP trunks (e.g.: Sending DTMF tones via data packets in<br><u>different</u> internet layer as the voice stream)<br>Both: Enables SIP INFO and RFC 2833 modes.      |
| DTMF<br>Payload Type         | 101                       | This feature enables the user to specify a value for the DTMF payload type / telephone event (RFC2833).                                                                                                    |
| Codec<br>Priority            | G.711U<br>G.711A<br>G.726 | Defines the codec priority that base stations uses for<br>audio compression and transmission.<br>Possible Option(s): G.711U,G.711A, G.726, G.729, G.722.<br>Note: Modifications of the codec list must be followed by<br>a "reset codes" and "Reboot chain" on the multipage in<br>order to change and update handsets.<br>Note:<br>With G.722 as first priority the number of simultaneous<br>calls per base station will be reduced from 10 (8) to 4<br>calls.<br>With G.722 in the list the codec negotiation algorithm is<br>active causing the handset (phone) setup time to be<br>slightly slower than if G.722 is removed from the list. |
| RTP Packet<br>size           | 20ms                      | The packet size offered as preferred RTP packet size by<br>8630 when RTP packet size negotiation.<br>Selections available: 20ms, 40ms, 60ms, 80ms                                                                                                    |
| Secure RTP                   | Disabled                  | With enable RTP will be encrypted (AES-128) using the key negotiated via the SDP protocol at call setup.                                                                                                    |
| Secure RTP<br>Auth           | Disabled                  | With enable secure RTP is using authentication of the RTP packages.<br>Note: with enabled SRTP authentication maximum 4                                                                                                    |

BT Business Single Cell DECT Guide

Chapter: BT Business DECT Administration Interface

|             |                         | concurrent calls is possible per base in a single or multicell system. |
|-------------|-------------------------|------------------------------------------------------------------------|
| SRTP Crypto | AES_CM_128_HMAX_SHA1_32 | Field list of supported SRTP Crypto Suites. The device is              |
| Suites      | AES_CM_128_HMAX_SHA1_80 | born with two suites.                                                  |

Note: Within servers or even with multi servers, extensions must always be unique. This means same extension number on server 1 cannot be re-used on server 2.

# 5.5 Network

In this section, we describe the different parameters available in the network configurations menu.

### 5.5.1 IP Settings

| Screenshot       |               |
|------------------|---------------|
| IP settings      |               |
| DHCP/Static IP:  | DHCP 💌        |
| IP Address:      | 192.168.50.66 |
| Subnet Mask:     | 255.255.255.0 |
| Default gateway: | 192.168.50.1  |
| DNS (primary):   | 192.168.50.3  |
| DNS (secondary): | 192.168.50.1  |

| Parameter       | Default | Description                                                                                                    |
|-----------------|---------|----------------------------------------------------------------------------------------------------|
|                 | Values  |                                                                                                    |
| DHCP/Static IP  | DHCP    | If DHCP is enabled, the device automatically obtains TCP/IP<br>parameters.<br>Possible value(s): Static, DHCP<br>DHCP: IP addresses are allocated automatically from a pool of leased<br>addresses.<br>Static IP: IP addresses are manually assigned by the network<br>administrator.<br>If the user chooses DHCP option, the other IP settings or options are<br>not available. |
| IP Address      | NA      | 32-bit IP address of device (e.g. base station). 64-bit IP address will be supported in the future.<br>Permitted value(s): AAA.BBB.CCC.DDD                                                                                                    |
| Subnet Mask     | NA      | Is device subnet mask.<br><b>Permitted value(s): AAA.BBB.CCC.DDD</b><br>This is a 32-bit combination used to describe which portion an IP<br>address refers to the subnet and which part refers to the host.<br>A network mask helps users know which portion of the address<br>identifies the network and which portion of the address identifies the<br>node.                  |
| Default Gateway | NA      | Device's default network router/gateway (32-bit).<br><b>Permitted value(s): AAA.BBB.CCC.DDD</b> e.g. <b>192.168.50.0</b><br>IP address of network router that acts as entrance to other network.<br>This device provides a default route for TCP/IP hosts to use when<br>communicating with other hosts on hosts networks.                                                       |
| DNS (Primary)   | NA      | Main server to which a device directs Domain Name System (DNS)<br>queries.<br><b>Permitted value(s): AAA.BBB.CCC.DDD</b> or <b><url></url></b><br>This is the IP address of server that contains mappings of DNS domain<br>names to various data, e.g. IP address, etc.<br>The user needs to specify this option when static IP address option is<br>chosen.                     |
| DNS (Secondary) | NA      | This is an alternate DNS server.                                                                                                    |

22 Chapter: BT Business DECT Administration Interface

### 5.5.2 VLAN Settings

Enable users to define devices (e.g. Base station, etc.) with different physical connection to communicate as if they are connected on a single network segment.

The VLAN settings can be used on a managed network with separate Virtual LANs (VLANs) for sending voice and data traffic. To work on these networks, the base stations can tag voice traffic it generates on a specific "voice VLAN" using the IEEE 802.1q specification.

#### Screenshot

| VLAN Settings  |     |
|----------------|-----|
| ID:            | 501 |
| User Priority: | 0   |

| Parameter | Default Values | Description                                                             |
|-----------|----------------|-------------------------------------------------------------------------|
| VLAN id   | 0              | Is a 12 bit identification of the 802.1Q VLAN.                          |
|           |                | Permitted value(s): 0 to 4094 (only decimal values are accepted)        |
|           |                | A VLAN ID of 0 is used to identify priority frames and ID of 4095 (i.e. |
|           |                | FFF) is reserved.                                                       |
|           |                | Null means no VLAN tagging or No VLAN discovery through DHCP.           |
| VLAN User | 0              | This is a 3 bit value that defines the user priority.                   |
| Priority  |                | Values are from 0 (best effort) to 7 (highest); 1 represents the lowest |
|           |                | priority. These values can be used to prioritize different classes of   |
|           |                | traffic (voice, video, data, etc.).                                     |
|           |                | Permitted value(s): 8 priority levels (i.e. 0 to 7)                     |

For further help on VLAN configuration refer to Appendix.

### 5.5.3 DHCP Options

| Parameter   | Default Values | Description                                                              |
|-------------|----------------|--------------------------------------------------------------------------|
| Plug-n-Play | Disabled       | Enabled: DHCP option 43 to automatically provide PBX IP address to base. |

### 5.5.4 NAT Settings

We define some options available when NAT aware routers are enabled in the network.

#### Screenshot

| NAT Settings             |            |
|--------------------------|------------|
| Enable STUN:             | Disabled - |
| STUN Server:             |            |
| STUN Bindtime Determine: | Enabled -  |
| STUN Bindtime Guard:     | 80         |
| Enable RPORT:            | Disabled 💌 |
| Keep alive time:         | 90         |

| Parameter                  | <b>Default Values</b> | Description                                                                                                    |
|----------------------------|-----------------------|----------------------------------------------------------------------------------------------------|
| Enable STUN                | Disabled              | Enable to use STUN                                                                                                    |
| STUN Server                | NA                    | <b>Permitted value(s): AAA.BBB.CCC.DDD</b> (Currently only lpv4 are supported) or <b>url</b> (e.g.: firmware.Fijowave.net).                                    |
| STUN Bindtime<br>Determine | Enabled               |                                                                                                    |
| STUN Bindtime<br>Guard     | 80                    | <b>Permitted values:</b> Positive integer default is 90, unit is in seconds                                                                                    |
| Enable RPORT               | Disabled              | Enable to use RPORT in SIP messages.                                                                                                    |
| Keep alive time            | 90                    | This defines the frequency of how keep-alive are sent to maintain NAT bindings.<br><b>Permitted values:</b> Positive integer default is 90, unit is in seconds |

### 5.5.5 SIP/RTP Settings

These are some definitions of SIP/RTP settings:

#### Screenshot

| SIP/RTP Settings         |            |
|--------------------------|------------|
| Use Different SIP Ports: | Disabled • |
| RTP Collision Detection: | Enabled •  |
| Local SIP port:          | 5060       |
| SIP ToS/QoS:             | 0x68       |
| RTP port:                | 50004      |
| RTP port range:          | 40         |
| RTP ToS/QoS:             | 0xB8       |

| Parameter                     | <b>Default Values</b> | Description                                                                                                    |
|-------------------------------|-----------------------|----------------------------------------------------------------------------------------------------|
| Use Different<br>SIP Ports    | Disabled              | If disabled, the Local SIP port parameter specifies the source port<br>used for SIP signalling in the system.<br>If enabled, the Local SIP Port parameter specifies the source port<br>used for first user agent (UA) instance. Succeeding UA's will get<br>succeeding ports.                                                                                                    |
| RTP<br>Collision<br>Detection | Enabled               | Enable: If two sources with same SSRC, the following one is discarded.<br>Disabled: No check – device will accept all sources.                                                                                                    |
| Local SIP<br>port             | 5060                  | The source port used for SIP signalling<br><b>Permitted values:</b> Port number default 5060.                                                                                                    |
| SIP ToS/QoS                   | 0x68                  | Priority of call control signalling traffic based on both IP Layers of<br>Type of Service (ToS) byte. ToS is referred to as Quality of Service<br>(QoS) in packet based networks.<br><b>Permitted values:</b> Positive integer, default is 0x68                                                                                                    |
| RTP port                      | 50004                 | The first RTP port to use for RTP audio streaming.<br><b>Permitted values:</b> Port number default 50004 (depending on the setup).                                                                                                    |
| RTP port<br>range             | 40                    | The number of ports that can be used for RTP audio streaming.<br><b>Permitted values:</b> Positive integers, default is 40                                                                                                    |
| RTP<br>TOS/QoS                | 0xB8                  | Priority of RTP traffic based on the IP layer ToS (Type of Service) byte.<br>ToS is referred to as Quality of Service (QoS) in packet based<br>networks.<br>See RFC 1349 for details. "cost bit" is not supported.<br>o Bit 75 defines precedence.<br>o Bit 42 defines Type of Service.<br>o Bit 10 are ignored.<br>Setting all three of bit 42 will be ignored.<br><b>Permitted values:</b> Positive integer, default is 0xB8 |

# **5.6 Management Settings Definitions**

The administrator can configure base stations to perform some specific functions such as configuration of file transfers, firmware up/downgrades, password management, and SIP/debug logs.

#### Screenshot

|                   | BT Business DECT 200                    |                      |                |
|-------------------|-----------------------------------------|----------------------|----------------|
| Home/Status       | Management Settings                     |                      |                |
| Extensions        |                                         |                      |                |
| C                 | Base Station Name:                      | BT Business DECT 200 |                |
| Servers           | Management Transfer Protocol:           | HTTP                 | -              |
| Network           | HTTP Management upload script:          | /CfgUpload           |                |
| Management        | HTTP Management password:               |                      |                |
| Fundgement        | Configuration Server Address:           |                      |                |
| Firmware Update   | Base Specific File:                     |                      |                |
| Time              | Configuration File Download:            | Disabled             | -              |
|                   | DHCP Controlled Config Server:          | Disabled             | •              |
| Country           | DHCP Custom Option:                     |                      |                |
| Security          | DHCP Custom Option Type:                |                      |                |
| aa                | Text Messaging:                         | Disabled             | -              |
| Central Directory | Text Messaging & Alarm Server:          |                      |                |
| Repeaters         | Text Messaging Port:                    | 1300                 |                |
| Alarm             | Text Messaging Keep Alive (m):          | 30                   |                |
| Aldini            | Text Messaging Response (s):            | 30                   |                |
| Statistics        | Text Messaging TTL:                     | 0                    |                |
| Configuration     | SIP Log Server Address:                 |                      |                |
|                   | Upload of SIP Log:                      | Disabled             | •              |
| Syslog            | Syslog Server IP Address:               |                      |                |
| SIP Log           | Syslog Server Port:                     | 514                  |                |
|                   | Syslog Level:                           | Debug                | •              |
| Logout            | Enable Automatic Prefix:                | Disabled             | •              |
|                   | Set Maximum Digits of Internal Numbers: | 0                    |                |
|                   | Set Prefix for Outgoing Calls:          |                      |                |
|                   | Save and Reboot S                       | Save Cancel          | Default Base S |

| Parameter                           | Default value | Description                                                                                                    |
|-------------------------------------|---------------|----------------------------------------------------------------------------------------------------|
| Base Station<br>Name:               | VoIP          | It indicates the title that appears at the top window of the browser<br>and is used in the multicell page.                                                                                                    |
| Management<br>Transfer<br>Protocol  | TFTP          | The protocol assigned for configuration file and central directory <b>Valid Input(s):</b> TFTP, HTTP, HTTPs                                                                                                    |
| HTTP<br>Management<br>upload script | Empty         | The folder location or directory path that contains the configuration<br>files of the Configuration server. The configuration upload script is a<br>file located in e.g. TFTP server or Apache Server which is also the<br>configuration server.<br><b>Permitted value(s): /<configuration-file-directory></configuration-file-directory></b><br><b>Example:</b> /CfgUpload<br><b>Note:</b> Must begin with (/) slash character. Either / or \ can be used. |
| HTTP<br>Management<br>password      | Empty         | Password that should be entered in order to have access to the configuration server.<br>Permitted value(s): 8-bit string length                                                                                                    |
| Configuration                       | Empty         | Server/device that provides configuration file to base station.                                                                                                    |

| server<br>address                      |          | Type: DNS or IP address<br>Permitted value(s): AAA.BBB.CCC.DDD or <url></url>                                                                                                    |
|----------------------------------------|----------|----------------------------------------------------------------------------------------------------|
| Base Specific<br>File                  | Empty    | Base configuration file                                                                                                    |
| Configuration<br>File Download         | Disabled | Base Specific file: Used when configuring a single cell base<br>Multicell Specific File: Used when configuring a multicell based<br>system<br>Base and Multicell Specific File: Used on out of factory bases to<br>specify VLAN and Multicell ID and settings.                                                                                                    |
| Text<br>Messaging                      | Disabled |                                                                                                    |
| Text<br>Messaging &<br>Alarm server    | Empty    |                                                                                                    |
| Text<br>Messaging<br>Port              | Empty    |                                                                                                    |
| Text<br>Messaging<br>Keep Alive<br>(m) | Empty    |                                                                                                    |
| Text<br>Messaging<br>Response (s)      | Empty    |                                                                                                    |
| Text<br>Messaging<br>TTL               |          |                                                                                                    |
| SIP Log Server<br>Address              | Empty    | Permitted value(s): AAA.BBB.CCC.DDD or <url><br/>Requires a predefined folder named: \SIP</url>                                                                                                    |
| Upload of SIP<br>Log                   | Disabled | Enable this option to save low level SIP debug messages to the server. The SIP logs are saved in the file format: <pre><mac_address<<time_stamp>SIP.log</mac_address<<time_stamp></pre>                                                                                                    |
| Syslog Server<br>IP-Address            | NA       | Permitted value(s): AAA.BBB.CCC.DDD or <url></url>                                                                                                    |
| Syslog Server<br>Port                  | NA       | Port number of syslog server.                                                                                                    |
| Syslog Level                           | Off      | Off: No data is saved on syslog server<br>Normal Operation: Normal operation events are logged, incoming<br>call, outgoing calls, handset registration, DECT location, and call lost<br>due to busy, critical system errors, general system information.<br>System Analyze: Handset roaming, handset firmware updates status.<br>The system 32nalyse level also contains the messages from normal<br>operation.<br>Debug: Used by Fijowave for debug. Should not be enabled during<br>normal operation. |
| Enable<br>Automatic<br>Prefix          | Disabled | <ul> <li>Disabled: Feature off.</li> <li>Enabled: The base will add the leading digit defined in "Set Prefix for Outgoing Calls".</li> <li>Enabled + fall through on * and #: Will enable detection of * or # at the first digit of a dialled number. In case of detection the base will not complete the dialled number with a leading 0.</li> <li>Examples:</li> </ul>                                                                                                    |

BT Business Single Cell DECT Guide

32

|                                                 |       | 1: dialed number on handset * 1234 - > dialed number to the pabx<br>*1234<br>2: dialed number on handset #1234 - > dialed number to the pabx<br>#1234<br>3: dialed number on handset 1234 - > dialed number to the pabx<br>01234 |
|-------------------------------------------------|-------|----------------------------------------------------------------------------------------------------|
| Set Maximum<br>Digits of<br>Internal<br>Numbers | 0     | Used to detect internal numbers. In case of internal numbers no prefix number will be added to the dialled number.                                                                                                    |
| Set Prefix for<br>Outgoing Calls                | Empty | Prefix number for the enabled automatic prefix feature.<br>Permitted value(s): 1 to 9999                                                                                                    |

There are three ways of configuring the system.

1. Manual configuration by use of the Web server in the base station(s)

2. By use of configuration files that are uploaded from a disk via the "Configuration" page on the Web server.

3. By use of configuration files which the base station(s) download(s) from a configuration server.

# 5.7 Time Server

In this section, we describe the different parameters available in the Time Server menu. The Time server supplies the time used for data synchronisation in a multi-cell configuration. As such it is mandatory for a multi-cell configuration. The system will not work without a time server configured.

As well the time server is used in the debug logs and for SIP traces information pages, and used to determine when to check for new configuration and firmware files.

NOTE: It is not necessary to set the time server for standalone base stations (optional).

Press the "Time PC" button to grab the current PC time and use in the time server fields.

#### NOTE:

When time server parameters are modified/changed synchronisation between base stations can take up to 15 minutes before all base stations are synchronised, depending on the number of base stations in the system.

#### Screenshot

| Time Settings                          |                           |    |
|----------------------------------------|---------------------------|----|
| ······ · · · · · · · · · · · · · · · · | Time PC                   |    |
| Time 0                                 | at-O in ant               |    |
| nine Server:                           | ntpz.ja.net               |    |
| Allow broadcast NTP:                   |                           |    |
| Refresh time (h):                      | 24                        |    |
| Set timezone by country/region:        |                           |    |
| Timezone:                              | 0                         | -  |
| Set DST by country/region:             |                           |    |
| Daylight Saving Time (DST):            | Automatic                 | -  |
| DST Fixed By Day:                      | Use Month and Day of Week | -  |
| DST Start Month:                       | March                     | -  |
| DST Start Date:                        | 0                         |    |
| DST Start Time:                        | 1                         |    |
| DST Start Day of Week:                 | Sunday                    | -  |
| DST Start Day of Week Last in Month    | Last In Month             | -  |
| DST Stop Month:                        | October                   | -  |
| DST Stop Date:                         | 0                         |    |
| DST Stop Time:                         | 1                         |    |
| DST Stop Day of Week:                  | Sunday                    | Ŧ  |
| DST Stop Day of Week Last in Month     | Last In Month             | Ŧ  |
| Save and Reboot                        | Save                      | el |

| Parameter                               | Default Values        | Description                                                                                                    |
|-----------------------------------------|-----------------------|----------------------------------------------------------------------------------------------------|
| Time Server                             | Empty                 | DNS name or IP address of NTP server.<br>Enter the IP/DNS address of the server that distributes<br>reference clock information to its clients including Base<br>stations, Handsets, etc.<br><b>Valid Input(s):</b> AAA.BBB.CCC.DDD or URL (e.g. time.server.com)<br>Currently only Ipv4 address (32-bit) nomenclature is supported. |
| Allow broadcast<br>NTP                  | Checked               |                                                                                                    |
| Refresh time (h)                        | Empty                 | The window time in seconds within which time server refreshes.<br>Valid Inputs: positive integer                                                                                                    |
| Set timezone by<br>country/region       | Checked               | By checked country setting is used (refer to country web page).                                                                                                    |
| Time Zone                               | 0                     | Refers to local time in GMT or UTC format.<br><b>Min:</b> -12:00<br><b>Max:</b> +13:00                                                                                                    |
| Daylight Saving<br>Time (DST)           | Disabled              | The system administrator can Enable or Disable DST manually.<br>Automatic: Enter the start and stop dates if you select<br>Automatic.                                                                                                    |
| DST Fixed By Day                        | Use Month and<br>Date | You determine when DST actually changes. Choose the relevant date or day of the week, etc. from the drop down menu.                                                                                                    |
| DST Start Month                         | March                 | Month that DST begins<br>Valid Input(s): Gregorian months (e.g. January, February, etc.)                                                                                                    |
| DST Start Date                          | 25                    | Numerical day of month DST comes to effect when DST is fixed<br>to a specific date<br><b>Valid Inputs:</b> positive integer                                                                                                    |
| DST Start Time                          | 3                     | DST start time in the day<br>Valid Inputs: positive integer                                                                                                    |
| DST Start Day of<br>Week                | Monday                | Day within the week DST begins                                                                                                    |
| DST Start Day of<br>Week, Last in Month | Last in Month         | Specify the week that DST will actually start.                                                                                                    |
| DST Stop Month                          | October               | The month that DST actually stops.                                                                                                    |
| DST Stop Date                           | 1                     | The numerical day of month that DST turns off.<br>Valid Inputs: positive integer (1 to 12)                                                                                                    |
| DST Stop Time                           | 2                     | The time of day DST stops<br>Valid Inputs: positive integer (1 to 12)                                                                                                    |
| DST Stop Day of<br>Week                 | Sunday                | The day of week DST stops                                                                                                    |
| DST Stop Day of<br>Week Last in Month   | First in Month        | The week within the month that DST will turn off.                                                                                                    |

# 5.8 Country

The country setting controls the in-band tones used by the system. To select web interface language go to the management page.

#### Screenshot

| Country                         |                                                                         |
|---------------------------------|-------------------------------------------------------------------------|
| Select country:                 | US / Canada 💌                                                           |
| State / Region:                 | Alabama                                                                 |
| Select Language:                | English                                                                 |
| Set timezone by country/region: |                                                                         |
| Set DST by country/region:      |                                                                         |
| Notes:                          | Time zone is CST, not fitting the unofficial use of EST in Phenix City. |
| Save and Reboot                 | Save Cancel                                                             |

| Parameter                         | Default Values | Description                                                                                                    |
|-----------------------------------|----------------|----------------------------------------------------------------------------------------------------|
| Select Country                    | Germany        | Supported countries: Australia, Belgium, Brazil, Denmark,<br>Germany, Spain, France, Ireland, Italia, Luxembourg,<br>Nederland, New Zealand, Norway, Portugal, Swiss, Finland,<br>Sweden, Turkey, United Kingdom, US/Canada, Austria |
| State / Region                    | NA             | Only shown by country selection US/Canada, Australia, Brazil                                                                                                    |
| Select Language                   | English        | Web interface language. Number of available languages:<br>English, Dansk, Italiano, Tyrkie, Deutsch, Portuguese, Hrvatski,<br>Srpski, Slovenian, Nederlands, Francaise, Espanol, Russian,<br>Polski.                                 |
| Set timezone by<br>country/region | checked        | When checked timezone will follow country/region                                                                                                    |
| Set DST by<br>country/region      | checked        | When checked DST will follow country/region                                                                                                    |
| Notes                             | Empty          | Only showing notes to time setting for countries: US/Canada, Brazil                                                                                                    |

**NOTE:** By checked timezone and DST the parameters in web page Time will be discarded.

The following types of in-band tones are supported:

- Dial tone
- Busy tone
- Ring Back tone
- Call Waiting tone
- Re-order tone

# 5.9 Security

The security section is used for loading of certificates and for selecting if only trusted certificates are used. Furthermore, web password can be configured.

The Security web is divided into three sections: Certificates (trusted), SIP Client Certificates (and keys) and Password administration.

To setup secure fwu and configuration file download select HTTPs for the Management Transfer Protocol (reference 0)

SIP and RTP security is server dependent and in order to configure user must use the web option Servers (reference 5.4).

### 5.9.1 Certificates

The certificates list contains the list of loaded certificates for the system. Using the left column check mark it is possible to check and delete certificates. To import a new certificate use the mouse "select file" and browse to the selected file. When file is selected, use the "Load" bottom to load the certificate. The certificate format supported is DER encoded binary X.509 (.cer).

#### Screenshot

#### Security

#### **Certificates:**

|        | Idx                                  | Issued To | Issued To | Valid Until |  |
|--------|--------------------------------------|-----------|-----------|-------------|--|
|        | 0                                    |           |           |             |  |
|        | 1                                    |           |           |             |  |
|        | 2                                    |           |           |             |  |
|        | 3                                    |           |           |             |  |
| Check  | Check All /Uncheck All               |           |           |             |  |
| With s | Vith selected: Delete Certificate(s) |           |           |             |  |
| Tmpo   | moort Trusted Certificates:          |           |           |             |  |

Filename:

e: Browse... No file selected.

#### **Certificates list**

| Parameter   | Default Values | Description                                                   |
|-------------|----------------|---------------------------------------------------------------|
| ldx         | Fixed indexes  | Index number                                                  |
| Issued To   | Empty          | IP address – which is part of the certificate file            |
| Issued To   | Empty          | Organisation, Company – which is part of the certificate file |
| Valid Until | Empty          | Date Time Year – which is part of the certificate file        |

Load

#### Screenshot

| Use Only Trusted Certificates: Disabled |        |  |  |  |
|-----------------------------------------|--------|--|--|--|
| Save                                    | Cancel |  |  |  |

By enabling Use Only Trusted Certificates, the certificates the base will receive from the server must be valid and loaded into the system. If no valid matching certificate is found during the TLS connection establishment, the connection will fail. When Use Only Trusted Certificates is disabled, all certificates received from the server will be accepted.

### 5.9.2 SIP Client Certificates

To be able to establish a TLS connection in scenarios where the server requests a client certificate, a certificate/key pair must be loaded into the base. This is currently supported only for SIP.

To load a client certificate/key pair, both files must be selected at the same time, and it is done by pressing "select files" under "Import SIP Client Certificate and Key Pair" and then select the certificate file as well as the key file at the same time. Afterwards, press load.

The certificate must be provided as a DER encoded binary X.509 (.cer) file, and the key must be provided as a binary PKCS#8 file.

Note: Use Chrome for loading SIP Client Certificates

#### Screenshot

| SIP Client Certificates:                    |      |           |                             |             |  |
|---------------------------------------------|------|-----------|-----------------------------|-------------|--|
|                                             | Idx  | Issued To | Issued To                   | Valid Until |  |
|                                             | 0    |           |                             |             |  |
|                                             | 1    |           |                             |             |  |
| Check All /Uncheck All                      |      |           |                             |             |  |
| With selected: Delete Certificate(s)        |      |           |                             |             |  |
| Import SIP Client Certificate and Key Pair: |      |           |                             |             |  |
| Filena                                      | ame: |           | Choose Files No file chosen | Load        |  |

### 5.9.3 Password

In the below the password parameters are defined.

#### Screenshot Password:

| - assertion an    |        |
|-------------------|--------|
| Username:         | admin  |
| Current Password: |        |
| New Password:     |        |
| Confirm Password: |        |
| Save              | Cancel |

| Parameter        | Default Values | Description                                                |
|------------------|----------------|------------------------------------------------------------|
| Username         | Admin          | Can be modified to any supported character and number      |
| Current Password | Admin          | Can be modified to any supported character and number      |
| New Password     | Empty          | Change to new password                                     |
| Confirm Password | Empty          | Confirm password to reduce accidental changes of passwords |

Password valid special signs:@/|<>-\_:.!?\*+#Password valid numbers:0-9Password valid letters:a-z and A-Z

# 5.10 Repeaters

Within this section we describe the repeater parameter, and how to operate the repeater.

#### 5.10.1 Add repeater

From repeaters web select "Add Repeater"

#### Screenshot

| R              | Repeaters                    |          |             |                            |                  |                |               |         |              |
|----------------|------------------------------|----------|-------------|----------------------------|------------------|----------------|---------------|---------|--------------|
| A              | bb                           | Repe     | <u>ater</u> |                            |                  |                |               |         |              |
| <u>R</u><br>St | Refresh<br>Stop Registration |          |             |                            |                  |                |               |         |              |
|                |                              | Idx      | RPN         | Name/<br>IPEI              | DECT sync source | DECT sync mode | State         | FW Info | FWU Progress |
|                |                              | <u>0</u> | RPN01       | Office A100/<br>005AD85FB0 | RPNOO (-26dBm)   | Manually       | Present@RPN00 | 39      | Off          |
|                |                              | <u>1</u> | RPN02       | Office B120/<br>005AD85D90 | RPN01 (-34dBm)   | Manually       | Present@RPN00 | 39      | Off          |
|                |                              | 2        | RPN03       | Office D130/<br>015AD85E80 | RPN02 (-34dBm)   | Manually       | Present@RPN00 | 39      | Off          |
| С              | Check All                    |          |             |                            |                  |                |               |         |              |

With selected: Delete Repeater(s), Register Repeater(s) Deregister Repeater(s)

#### Then select "DECT Sync mode"

#### Screenshot

| Repeater        |                  |          |  |
|-----------------|------------------|----------|--|
| Name:           | Repeater 2       |          |  |
| DECT sync mode: | Manually -       |          |  |
| Save            |                  |          |  |
| PDN             |                  |          |  |
| KPN             | Dect sync source |          |  |
| RPN02 -         | RPN00            | <b>~</b> |  |
|                 |                  |          |  |

### 5.10.1.1 Manually

User controlled by manually assign "Repeater RPN" and "DECT sync source RPN". The parameters are selected from the drop down menu.

#### Screenshot

| Repeater        |                  |   | • |
|-----------------|------------------|---|---|
| Name:           | Repeater 2       |   |   |
| DECT sync mode: | Manually         | • |   |
| Save            |                  |   |   |
|                 |                  |   |   |
| RPN             | DECT sync source |   |   |
| RPN02 -         | RPN00            |   | • |
|                 | 1                |   |   |

| Parameters       | Description                                                                                                    |
|------------------|----------------------------------------------------------------------------------------------------|
| ldx              | System counter                                                                                                    |
| RPN              | SINGLE CELL SYSTEM:<br>The base is always RPN00, first repeater will then be RPN01, second repeater<br>RPN02 and third RPN03 (3 repeaters maximum per base) |
| DECT sync source | Select the base or repeater the repeater has to be synchronized to.                                                                                         |

### 5.10.2 Register Repeater

Adding a repeater makes it possible to register the repeater. Registration is made by selecting the repeater and pressing register repeater. The base window for repeater registration will be open until the registration is stopped. By stopping the registration all registration on the system will be stopped including handset registration.

|                                                                                                    | Idx      | RPN   | IPEI           | DECT sync source | DECT sync mode    | State | FW Info | FWU Progress |
|----------------------------------------------------------------------------------------------------|----------|-------|----------------|------------------|-------------------|-------|---------|--------------|
|                                                                                                    | <u>0</u> | RPN01 | FF:FF:FF:FF:FF | RPN00 (-∞dBm)    | Local Automatical |       |         |              |
| <u>Check All</u> / <u>Uncheck All</u><br>With selected: <u>Delete Repeater(s)</u> , <u>Register Repeater(s)</u> |          |       |                |                  |                   |       |         |              |

### 5.10.3 Repeaters list

| Repeaters                    |                         |       |                            |                  |                |               |         |              |
|------------------------------|-------------------------|-------|----------------------------|------------------|----------------|---------------|---------|--------------|
| Add                          | Repe                    | ater  |                            |                  |                |               |         |              |
| Refresh<br>Stop Registration |                         |       |                            |                  |                |               |         |              |
|                              | Idx                     | RPN   | Name/<br>IPEI              | DECT sync source | DECT sync mode | State         | FW Info | FWU Progress |
| 0                            | <u>0</u>                | RPN01 | Office A100/<br>005AD85FB0 | RPN00 (-26dBm)   | Manually       | Present@RPN00 | 39      | Off          |
|                              | 1                       | RPN02 | Office B120/<br>005AD85D90 | RPN01 (-34dBm)   | Manually       | Present@RPN00 | 39      | Off          |
|                              | 2                       | RPN03 | Office D130/<br>015AD85E80 | RPN02 (-34dBm)   | Manually       | Present@RPN00 | 39      | Off          |
| Chec                         | Check All / Uncheck All |       |                            |                  |                |               |         |              |

With selected: Delete Repeater(s), Register Repeater(s) Deregister Repeater(s)

| Parameters          | Description                                                                                                    |
|---------------------|----------------------------------------------------------------------------------------------------|
| IDx                 | Repeater unit identity in the chained network.<br>Permitted Output: Positive Integers                                                                                                    |
| RPN                 | The Radio Fixed Part Number is an 8-bit DECT cell identity allocated by the installer. The allocated RPN within the must be geographically unique. <b>Permitted Output:</b> 0 to 255 (DEC) <b>OR</b> 0x00 to 0xFF (HEX)       |
| Name/IPEI           | Contains the name and the unique DECT serial number of the repeater. If name is given the field will be empty.                                                                                                    |
| DECT sync<br>Source | The "multi cell chain" connection to the specific Base/repeater unit. Maximum<br>number of chain levels is 12.<br>Sync. source format: "RPNyy (-zz dBm)"<br>yy: RPN of source<br>zz: RSSI level seen from the actual repeater |
| DECT sync Mode      | Manually: User controlled by manually assign "Repeater RPN" and "DECT sync source RPN"<br>Local Automatical: Repeater controlled by auto detects best base signal and auto assign RPN.                                        |
| State               | Present@unit means connected to unit with RPN yy                                                                                                    |
| FW info             | Firmware version                                                                                                    |

| FWU Progress | Possible FWU progress states:                                             |  |  |  |  |
|--------------|---------------------------------------------------------------------------|--|--|--|--|
|              | Off: Means sw version is specified to 0 = fwu is off                      |  |  |  |  |
|              | Initializing: Means FWU is starting and progress is 0%.                   |  |  |  |  |
|              | X% : FWU ongoing                                                          |  |  |  |  |
|              | Verifying X%: FWU writing is done and now verifying before swap           |  |  |  |  |
|              | "Conn. term. wait" (Repeater): All FWU is complete and is now waiting for |  |  |  |  |
|              | connections to stop before repeater restart.                              |  |  |  |  |
|              | Complete HS/repeater: FWU complete                                        |  |  |  |  |
|              | Error: Not able to fwu e.g. file not found, file not valid etc.           |  |  |  |  |

# 6 Functionality Overview

So far we have setup our BT Business DECT system. Next, in this chapter we list what features and functionalities are available in the system. The BT Business DECT system supports all traditional and advanced features of most telephony networks. In addition, 3<sup>rd</sup> party components handle features like voice mail, call diversion, conference calls, etc. A brief description of BT Business DECT network functionalities are:

- **Outgoing/incoming voice call management:** The BT Business DECT system can provide multiple priority user classes. Further, up to 3 repeaters can be linked to a Base-station.
- Internal handover: User locations are reported to SIP Server in order to provide differentiated services and tariff management. Within a DECT traffic area, established calls can seamlessly be handover between Base-stations using connection handover procedures.
- Security: The BT Business DECT system also supports robust security functionalities for Base-stations. Most security<sup>1</sup> functionality is intrinsically woven into the VOIP network structure so that network connections can be encrypted and terminal authentication can be performed.

# 6.1 System Feature List

| Components                | System Features                                                         |  |  |  |  |
|---------------------------|-------------------------------------------------------------------------|--|--|--|--|
| Speech Coding             | 10 channels ADPCM G.726 on air interface <sup>1</sup>                   |  |  |  |  |
|                           | 4 channels of G729 on IP interface                                      |  |  |  |  |
|                           | 10 channels of G711 on IP interface                                     |  |  |  |  |
|                           | Support of mixed types of Codecs in one Base Station                    |  |  |  |  |
| In-band Tones             | Dial tone                                                               |  |  |  |  |
|                           | Busy tone                                                               |  |  |  |  |
|                           | Ring back tone                                                          |  |  |  |  |
|                           | Call waiting tone                                                       |  |  |  |  |
|                           | Re-order tone                                                           |  |  |  |  |
|                           |                                                                         |  |  |  |  |
| Radio Access<br>Mechanism | Bearer Handover and Connection Handover:<br>Busy indication and support |  |  |  |  |
|                           | Connection re-establishment                                             |  |  |  |  |
|                           | Emergency Calls <sup>2</sup> : Inside or outside roaming areas          |  |  |  |  |
| SIP support               | REGISTER, INVITE, and TERMINATE sessions                                |  |  |  |  |
|                           | Session Description Protocol (SDP), HTTP authentication                 |  |  |  |  |
|                           | Support 20 DECT instances (depending on VOIP configuration)             |  |  |  |  |
|                           | locating SIP servers                                                    |  |  |  |  |
|                           | Support for re-INVITE                                                   |  |  |  |  |

This section gives a summary of some essential functionality within the wireless IP network.

<sup>1</sup> With active security 4 channels is supported

<sup>2</sup> Emergency call is not possible if the Network connection is not working or in case of power failure.

BT Business Single Cell DECT Guide

Chapter: Functionality Overview

| Components                  | System Features                                                  |
|-----------------------------|------------------------------------------------------------------|
|                             | Support for fail-over SIP proxy                                  |
|                             | Message Waiting Indication                                       |
|                             | Support for "302" response between UA ⇔ SIP Server               |
| Internal<br>Synchronization | Internal Synchronization lock, timing and transmission           |
| Management Features         | Assignment of Base-stations                                      |
|                             | Logging calls and internal events, and tracking use of resources |
|                             | Logging system faults                                            |
|                             | TFTP server for software upgrade.                                |
|                             | WEB interface for remote management of network devices           |
|                             | Remote debugging of network devices, including log features      |
| Temperature Range           | 0°C to + 40°C                                                    |
| Range (EU DECT)             | 50m and Outdoor: 300m                                            |

# 6.2 Detail Feature List

| CODECs                  |                                                                                  |
|-------------------------|----------------------------------------------------------------------------------|
| G.711 PCM A-law & U-law | Uncompressed voice                                                               |
|                         | Silence suppression ( No)                                                        |
| G.722                   | Allows HD sound for the handset                                                  |
| G.726                   | ADPCM, 32 Kbps                                                                   |
| G.729                   | G.729                                                                            |
|                         |                                                                                  |
| SIP                     |                                                                                  |
| RFC2327                 | SDP: Session Description Protocol                                                |
| RFC2396                 | Uniform Resource Identifiers (URI): Generic Syntax                               |
| RFC2833                 | In-Band DTMF/Out of band DTMF support                                            |
| RFC2976                 | The SIP INFO method                                                              |
| RFC3261                 | SIP 2.0                                                                          |
| RFC3262                 | Reliability of Provisional Responses in the Session Initiation Protocol (PRACK)  |
| RFC3263                 | Locating SIP Servers (DNS SRV, redundant server support)                         |
| RFC3264                 | Offer/Answer Model with SDP                                                      |
| RFC3265                 | Specific Event Notification                                                      |
| RFC3311                 | The Session Initiation Protocol UPDATE Method                                    |
| RFC3325                 | P-Asserted Identity                                                              |
| RFC3326                 | The Reason Header Field for the Session Initiation Protocol (SIP)                |
| RFC3489                 | STUN                                                                             |
| RFC3515                 | REFER: Call Transfer                                                             |
| RFC3550                 | RTP: A Transport Protocol for Real-Time Application                              |
| RFC3581                 | Rport                                                                            |
| RFC3842                 | Message Waiting Indication                                                       |
| RFC3891                 | Replace header support                                                           |
| RFC3892                 | The Session Initiation Protocol (SIP) Referred-By Mechanism                      |
| RFC3960                 | Early Media and Ringing Tone Generation in the Session Initiation Protocol (SIP) |
| RFC4475                 | Session Initiation Protocol (SIP) Torture Test Messages                          |
| SIPS                    |                                                                                  |
| SRTP                    | Will limit number of active calls pr. base when enabled.                         |
| Web server              |                                                                                  |

Chapter: Functionality Overview

|                    | Embedded web server HTTP/HTTPS                                              |
|--------------------|-----------------------------------------------------------------------------|
| Other features     | ,, ,, ,, ,, ,, ,, ,, ,, ,, ,, ,, ,, ,, ,,                                   |
| Quality of service | Type of Service (ToS) including DiffSery Tagging, and QoS per IEEE 802.1p/g |
| IP Quality         | Warning – Network outage. VoIP service outage                               |
|                    | Adaptive Jitter Buffer support                                              |
| Automatic DST      |                                                                             |
| Tone Scheme        | Country Depend Tone Scheme                                                  |
| Ethernet features  |                                                                             |
| VLAN               | VLAN (802.1p/a)                                                             |
| DHCP Support       |                                                                             |
| Static IP          |                                                                             |
| TLS 1.0            | For secure connections (AES 128)                                            |
| TFTP               | For configuration download.                                                 |
| НТТР               | For configuration download.                                                 |
| HTTPS              | For secure configuration download.                                          |
| TCP/IP/UDP         | · · · · · · · · · · · · · · · · · · ·                                       |
| SNTP               | For internet clock synchronization                                          |
| Quality of service | Type of Service (ToS) including DiffServ Tagging, and QoS per IEEE 802.1p/q |
| DHCP option        | 66                                                                          |
| DNS srv            |                                                                             |
| DECT               |                                                                             |
| DECT CAP           | Connectionless handover, enhanced location registration                     |
| CAT-IQ v1.0        | Wideband Speech                                                             |
| General Telephony  |                                                                             |
| Handset Support    | 20 handsets supported (single cell)                                         |
| VoIP Accounts      | 20 VoIP accounts per base                                                   |
| Simultaneous Calls | 6 simultaneous calls per base station                                       |
| Call features      | Codec Negotiation                                                           |
|                    | Codec Switching                                                             |
|                    | Missed call notification                                                    |
|                    | Voice message waiting notification                                          |
|                    | Date and Time synchronization                                               |
|                    | Parallel calls                                                              |
|                    | Common parallel call procedures                                             |
|                    | Call transfer unannounced                                                   |
|                    | Call transfer announced                                                     |
|                    | Conference                                                                  |
|                    | Call Waiting                                                                |
|                    | Calling line identity restriction                                           |
|                    | Outgoing call                                                               |
|                    | Call Toggle                                                                 |
|                    | Incoming call                                                               |
|                    | Line identification                                                         |
|                    | Multiple Lines                                                              |
|                    | Multiple calls                                                              |
|                    | Call identification                                                         |
|                    | Calling Name Identification Presentation (CNIP)                             |
|                    | Calling Line Identification Presentation (CLIP)                             |
|                    | Call Hold                                                                   |
|                    | List of registered handsets                                                 |
| Call log           | 50 mixed between Incoming, outgoing, missed calls                           |
| Phone Book         | Common Phonebook with up to 3000 entries (Import via csv format)            |
|                    | Common Phonebook LDAP V2.0                                                  |

45

Chapter: Functionality Overview

|              | Local Phonebook (100 entries 8630 and 50 entries 8430) |
|--------------|--------------------------------------------------------|
| DND          | Do Not Disturb                                         |
| Call Forward | All                                                    |
|              | No Answer                                              |
|              | Busy                                                   |
|              | Individual Speed dial                                  |
|              | Programmable Function keys                             |

This product is in conformity with the essential requirements of the EC directive 1999/5/EC. A copy of which is available at Fijowave, Synergy Centre, ITT Dublin, Tallaght, Dublin 24, Ireland.